**Tutorial:** 

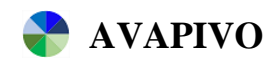

# PROGRAMA COMPUTACIONAL PARA AVALIAÇÃO DA IRRIGAÇÃO POR PIVÔ CENTRAL

Versão: 2024-v01

Desenvolvimento:

Prof. João Carlos F. Borges Jr. UFSJ - Campus Sete Lagoas, MG Departamento de Ciências Agrárias Programa de Pós-Graduação em Ciências Agrárias

Dr. Camilo de Lélis T. de Andrade EMBRAPA Milho e Sorgo – Sete Lagoas, MG

Sete Lagoas, MG Setembro/2024

B732a Borges Júnior, João Carlos Ferreira. Andrade, Camilo de Lélis Teixeira de - 2024

AVAPIVO: programa computacional para avaliação da irrigação por pivô central / João Carlos Ferreira Borges Júnior. Camilo de Lélis Teixeira de Andrade - 4. ed. - Sete Lagoas: Ed. do autor, 2024. 31 p. : il.

1. Avapivo (Software) - Manuais, guias, etc. 2. Irrigação - Pivô central - Programa de computador. I. Universidade Federal de São João Del-Rei. II. Título.

CDU: 004.4:631.67

# CONTEÚDO

| 1. | INTRO | DDUÇÃO                                                         | 1    |
|----|-------|----------------------------------------------------------------|------|
| 2. | CONS  | IDERAÇÕES INICIAIS                                             | 1    |
| 3. | INTE  | RFACE                                                          | 2    |
|    | 3.1.  | Guia 'Inicial'                                                 | 4    |
|    | 3.2.  | Guia 'Dados complementares'                                    | 7    |
|    | 3.3.  | Guia 'Gráfico para distribuição ao longo do(s) raio(s)'        | 9    |
|    | 3.4.  | Guia 'Gráfico para porcentagem de área'                        | .12  |
|    | 3.5.  | Guia 'Resultados'                                              | .13  |
| 4. | GUIA  | RÁPIDO DE UTILIZAÇÃO                                           | .15  |
|    | 4.1.  | Baixando e descompactando o programa                           | .15  |
|    | 4.2.  | Utilizando arquivos gerais de exemplo                          | .16  |
|    | 4.3.  | Utilizando arquivos de tabelas como parte dos dados de entrada | .18  |
|    | 4.4.  | Preenchimento com novos dados de entrada                       | .21  |
| 5. | GUIA  | TÉCNICO                                                        | .21  |
|    | 5.1.  | Aspectos gerais do procedimento de avaliação                   | .21  |
|    | 5.2.  | Coeficiente de uniformidade radial                             | .24  |
|    | 5.3.  | Coeficiente de distribuição                                    | .25  |
|    | 5.4.  | Área irrigada verificada no teste                              | .26  |
|    | 5.5.  | Eficiência de distribuição                                     | .27  |
|    | 5.6.  | Volume aplicado na área                                        | .28  |
|    | 5.7.  | Lâmina aplicada na área                                        | . 28 |
|    | 5.8.  | Eficiência de aplicação em potencial e eficiência de aplicação | .28  |
|    | 5.9.  | Porcentagem de área adequadamente irrigada                     | . 29 |
| 6. | LITEF | RATURA CITADA                                                  | . 29 |
| 7. | LISTA | A DE FIGURAS                                                   | . 30 |

## 1. INTRODUÇÃO

AvaPivo é um programa computacional ou aplicativo para computador (app) proposto como ferramenta para auxiliar no processamento de informações coletadas em testes de campo de avaliação da uniformidade de distribuição de água por pivô central. É um software desenvolvido no ambiente de desenvolvimento integrado Netbeans, o qual utiliza a linguagem de programação interpretada orientada a objetos Java.

O programa é distribuído gratuitamente juntamente com tutorial, arquivos de exemplo e arquivos de biblioteca. Sendo desenvolvido em Java, não é necessário instalar o programa. Basta <u>descompactar</u> o arquivo que contém a pasta de distribuição e, na pasta descompactada, clicar no arquivo **AvaPivo\_2024\_001.jar**.

A pasta com o programa e demais arquivos pode, opcionalmente, ser armazenada em um pen drive, executando-se o programa a partir deste dispositivo. O programa será executado independente do sistema operacional, requerendo-se, contudo, que o usuário tenha a máquina virtual Java (*Java Runtime Environment*, JRE) instalada em seu computador. A JRE pode ser obtida gratuitamente no site da desenvolvedora (<u>https://www.java.com/pt\_BR/</u>).

Além de servir como ferramenta computacional no processamento de dados obtidos em campo de testes de avaliação de uniformidade de irrigação por pivô central, o material distribuído visa a auxiliar nos estudos de disciplinas de graduação na área de Irrigação.

Testes preliminares têm sido desenvolvidos, buscando-se detectar possíveis inconsistências nos resultados. Esforços são feitos no sentido de produzir um software consistente, de baixo requerimento computacional e que contribua para os estudos na área em que se aplica. Contudo, frisa-se que cabe ao usuário a responsabilidade na interpretação, identificação de inconsistências e utilização dos dados gerados. Críticas e sugestões auxiliarão no aprimoramento do produto, podendo ser encaminhadas por meio da página <u>www.jcborges.eng.br</u>.

## 2. CONSIDERAÇÕES INICIAIS

Na versão **AvaPivo 2024-v01**, o formato da tabela com dados de campo de lâminas ou volumes obtidos nos coletores adequa-se à possibilidade prevista na norma ABNT NBR ISO 11545:2016, que prevê diferentes posicionamentos dos coletores no campo em diferentes alinhamentos radiais (no programa e neste documento, os termos "alinhamentos radiais" e "raios" são utilizados de forma intercambiável).

Em cada análise, podem ser considerados dados de 1 a 4 alinhamentos radiais (raios) de coletores. Para cada alinhamento, haverá duas colunas para entrada de dados, sendo a primeira para a distância do coletor ao ponto pivô (centro da área irrigada) e a segunda para a leitura feita no coletor, ou seja, volume coletado (mL) ou lâmina coletada (mm). Adicionalmente, a quantidade de dados pode ser diferente nos alinhamentos.

Neste tutorial, será utilizado como convenção escrever componentes do programa entre aspas simples. Diferenças em relação às figuras neste tutorial e a interface do programa podem ocorrer devido a atualizações do software e configurações ou sistema operacional específicos de cada máquina.

Utilizou-se o sistema operacional Windows 10 para desenvolvimento e teste do software. O programa foi desenvolvido para que se possa trabalhar tanto com vírgula quanto com ponto como separador decimal. O desenvolvimento foi realizado utilizando-se monitor com resolução de 1920 x 1080. Resoluções diferentes podem acarretar inadequações na visualização da interface.

Em relação à versão 2023, houve alteração na forma de entrada da informação sobre a geometria da seção transversal de coletores utilizados no teste de campo. Antes a entrada era feita com a área (cm<sup>2</sup>). Na versão 2024 foi alterado para entrada em diâmetro (cm). Os arquivos e exemplo foram alterados para esta nova configuração. Caso o usuário tenha arquivos de versões anteriores, os mesmos deverão ser ajustados para serem abertos corretamente na versão atual. Esse ajuste pode ser feito abrindo-se os arquivos de entrada no bloco de notas e alterando-se a informação de área para diâmetro, em especial o valor.

#### **3. INTERFACE**

Na apresentação da interface, figuras de versões anteriores poderão ser utilizadas, desde que não haja comprometimento da informação.

A interface do programa é apresentada na Figura 1. Os componentes principais são o 'Menu' e o 'painel com guias de acesso'. Os arquivos gerais salvos pelo programa têm extensão "\*.ava", sendo, essencialmente, arquivos texto, que podem ser abertos por qualquer programa para edição de texto, como o Bloco de Notas ou o Word (Microsoft Corporation). Caso os arquivos sejam abertos por outro programa, é importante não alterar a disposição dos dados, o que poderia impossibilitar a abertura desse arquivo no AvaPivo.

|          | 🟶 AvaPivo 2024-v01                                           |                                                      |             | _ | $\square$ $\times$ |
|----------|--------------------------------------------------------------|------------------------------------------------------|-------------|---|--------------------|
| Menu +   | Arquivo Desenvolvimento                                      |                                                      |             |   |                    |
| Cuias da | Inicial Dados complementares Gráfico para distribuição ao    | longo do(s) raio(s) Gráfico para porcentagem de área | Resultados  |   |                    |
| acesso   | Arquivo de entrada de dados                                  | Dist1 (m)                                            | Raio1 ( mm) |   |                    |
|          | Criar tabela                                                 |                                                      |             |   |                    |
|          | Número de linhas:                                            |                                                      |             |   |                    |
|          | Criar linhas na tabela<br>Salvar tabela                      |                                                      |             |   |                    |
|          | tarregar tabela                                              |                                                      |             |   |                    |
|          | Dados dos coletores em lâmina (mm)                           |                                                      |             |   |                    |
| Botão    | Dados dos coletores em volume (mL) Diâmetro do coletor (cm): |                                                      |             |   |                    |
| Executar |                                                              |                                                      |             |   |                    |
|          |                                                              | Executar                                             |             |   |                    |

Figura 1. Interface de abertura do programa AvaPivo.

O botão 'Executar' será disponibilizado quando um arquivo de dados de entrada for aberto ou salvo.

Os componentes do 'Menu' são apresentados na Figura 2. O menu 'Arquivo' apresenta um conjunto de opções para abertura e salvamento de arquivos gerais, opção para limpar a interface e preparar um novo arquivo de entrada e opção para finalizar o programa.

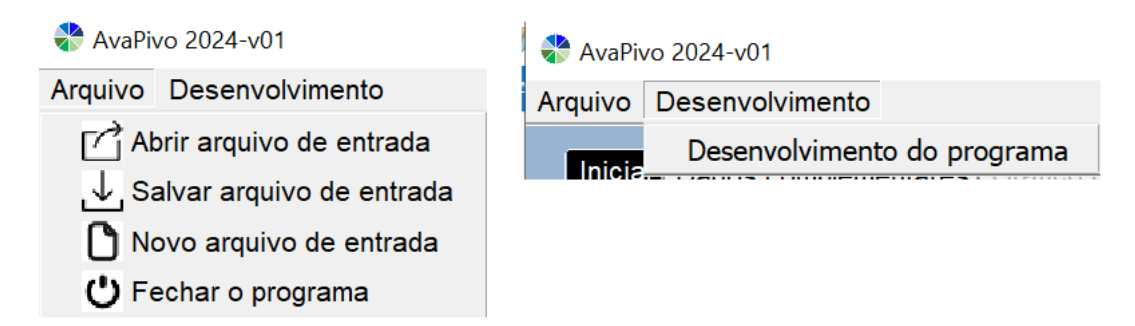

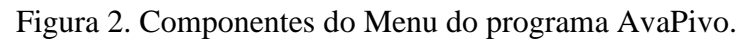

O meu 'Desenvolvimento' (Figura 1) apresenta a opção para acesso a informações sobre o desenvolvimento do programa (Figura 3).

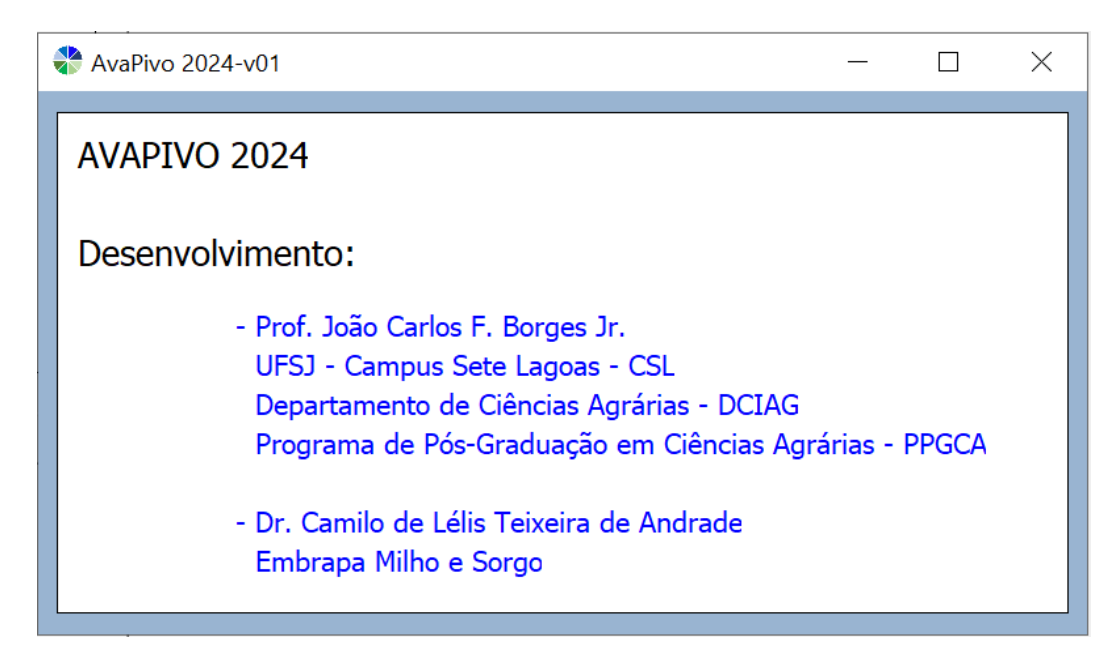

Figura 3. Formulário com informações sobre o desenvolvimento do programa AvaPivo.

O painel com guias de acesso (Figura 1) traz as seguintes guias:

- I. Inicial
- II. Dados complementares
- III. Gráfico para distribuição ao longo do(s) raio(s)
- IV. Gráfico para porcentagem de área
- V. Resultados

As duas primeiras guias são disponibilizadas logo na abertura do programa, para entrada de dados. A terceira guia será disponibilizada com a entrada de dados na tabela da primeira guia e as duas últimas serão disponibilizadas após a execução do programa. A execução do programa é acionada clicando-se no botão 'Executar' (Figura 1).

## 3.1. Guia 'Inicial'

A guia 'Inicial' é apresentada na Figura 4 (antes da entrada de dados) e Figura 5 (após a entrada de dados).

|                                      | nicial Dados complementares Gráfico para distribuição ao longo do(s) raio(s) Gráfico para porcentagem de área Resultados |  |  |  |  |
|--------------------------------------|----------------------------------------------------------------------------------------------------|--|--|--|--|
| Arquivo de entrada de dados          | Raio1(mm)                                                                                                    |  |  |  |  |
| Criar tabela                         |                                                                                                    |  |  |  |  |
| Número de raios: 1 raio              |                                                                                                    |  |  |  |  |
| Número de linhas:                    |                                                                                                    |  |  |  |  |
| Criar linhas na tabela               |                                                                                                    |  |  |  |  |
| Salvar tabela                        |                                                                                                    |  |  |  |  |
| IIII Carregar tabela                 |                                                                                                    |  |  |  |  |
| Dados dos coletores em lâmina (mm)   |                                                                                                    |  |  |  |  |
| O Dados dos coletores em volume (mL) |                                                                                                    |  |  |  |  |
| Diâmetro do coletor (cm):            |                                                                                                    |  |  |  |  |

Figura 4. Guia 'Inicial' com planilha vazia.

| Inicial Dados complementares Gráfico para distribuição ac         | longo do(s) raio(s | ) Gráfico para por | centagem de área | Resultados |           |            |
|-------------------------------------------------------------------|--------------------|--------------------|------------------|------------|-----------|------------|
|                                                                   | Dist1 (m)          | Raio1 (mL)         | Dist2 (m)        | Raio2 (mL) | Dist3 (m) | Raio3 (mL) |
| Arquivo de entrada de dados                                       | 15                 | 14                 | 20               | 14         | 25        | 7          |
| AVADIVO/Drelete AvaDive 2024/AvaDive 2024 v04/Examples/ent2ml ava | 25                 | 11                 | 30               | 7          | 35        | 9          |
| AVAFIVOIFIOJEIO_AVAFIVO_20240AVAFIVO 2024_VUITEXEmplosientamE.ava | 35                 | 14                 | 40               | 23         | 45        | 8          |
| Criar tabola                                                      | 45                 | 18                 | 50               | 12         | 55        | 13         |
|                                                                   | 55                 | 17                 | 60               | 13         | 65        | 17         |
|                                                                   | 65                 | 14                 | 72               | 14         | 75        | 13         |
| Numero de raios: 3 raios                                          | 75                 | 15                 | 80               | 10         | 85        | 24         |
|                                                                   | 85                 | 20                 | 90               | 12         | 95        | 17         |
| Número de linhas: 21                                              | 95                 | 21                 | 100              | 8          | 105       | 17         |
|                                                                   | 105                | 16                 | 110              | 10         | 115       | 18         |
|                                                                   | 117                | 18                 | 120              | 10         | 125       | 20         |
| Criar linhas na tabela                                            | 125                | 16                 | 130              | 11         | 135       | 20         |
|                                                                   | 135                | 19                 | 143              | 11         | 145       | 18         |
| Salvar tabela                                                     | 145                | 18                 | 150              | 9          | 155       | 13         |
|                                                                   | 155                | 20                 | 160              | 13         | 165       | 21         |
|                                                                   | 165                | 19                 | 170              | 15         | 175       | 22         |
|                                                                   | 175                | 23                 | 180              | 16         | 185       | 18         |
| 🗰 Carregar tabela                                                 | 185                | 25                 | 190              | 15         | 195       | 19         |
|                                                                   | 195                | 24                 | 200              | 27         | 205       | 17         |
| •                                                                 | 205                | 48                 | 210              | 40         | 212       | 33         |
| <ul> <li>Dados dos coletores em lâmina (mm)</li> </ul>            | 215                | 27                 |                  |            | 220       | 33         |
| Dados dos coletores em volume (mL) Diâmetro do coletor (cm):      |                    |                    |                  |            |           |            |

Figura 5. Guia 'Inicial' com entrada de dados realizada.

No canto superior esquerdo, há o campo em que se registra o caminho e o nome do arquivo geral aberto ou salvo, que também aparecerá na barra de títulos (faixa superior do formulário), após o nome e versão do programa (Figura 6).

|    | Nome do arquivo                                                               |            |
|----|-------------------------------------------------------------------------------|------------|
|    | AvaPivo 2024-v01 - ent4mLava                                                  |            |
| Ar | quivo Desenvolvimento                                                         | Caminho do |
|    |                                                                               | arquivo    |
|    | Inicial Dados complementares Gráfico para distribuição ao longo do(s) raio(s) |            |
|    | Dist1 (m) Raio                                                                |            |
|    | Arquivo de entrada de dados 15                                                |            |
|    | AVAPIVO\Projeto AvaPivo 2024\AvaPivo 2024 v01\Exemplos\ent4mL.ava             |            |
|    | 25                                                                            |            |

Figura 6. Detalhe da guia 'Inicial' indicando-se os campos, o nome e o caminho do arquivo de dados aberto ou salvo.

Na guia 'Inicial' se faz a entrada de dados de distância ao ponto pivô e de volumes ou lâminas, obtidos no campo em coletores posicionados em diferentes alinhamentos. Para entrada de dados, é necessário, incialmente, dimensionar a tabela conforme o número de alinhamentos radiais (raios) e o número máximo de coletores (número de linhas na tabela) entre os diferentes alinhamentos radiais (Figura 7). Observa-se que pode haver números diferentes de coletores em cada alinhamento. No exemplo ilustrado na Figura 5, há três pares alinhamentos radiais, sendo que o segundo alinhamento radial tem um coletor a menos do que os demais.

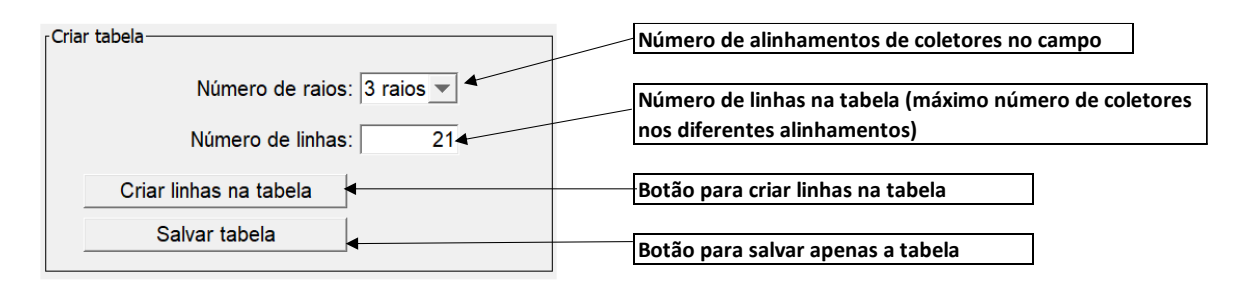

Figura 7. Detalhe da guia 'Inicial' indicando-se os campos e botões para criação de tabela, para entrada de dados e para salvamento da tabela (salva apenas os dados da tabela).

Tendo como base os dados ilustrados na Figura 7, é criada uma tabela com 6 colunas, sendo duas colunas para cada alinhamento radial de coletores. Na primeira coluna são informadas as distâncias de coletores no primeiro alinhamento. Na segunda coluna são registradas as leituras de volume ou lâmina referentes a cada distância do primeiro alinhamento. Este padrão se repete para o segundo e o terceiro alinhamentos. Os dados podem, então, ser preenchidos, conforme ilustrado na Figura 5. Após preenchimento da tabela, pode-se salvar a tabela como arquivo texto, por meio do botão 'Salvar tabela' (Figura 7).

Opcionalmente, para evitar a entrada de dados na tabela diretamente no programa, os mesmos podem ser criados em um software de planilha eletrônica, como o Excel ou Calc, sendo o arquivo salvo como arquivo texto separado por tabulações (.txt). De acordo com o exemplo, este arquivo deve ter três colunas. Na primeira coluna, indica-se qual o alinhamento radial. Recomenda-se utilizar uma identificação para o alinhamento radial (sem espaço entre caracteres) como R1 para o alinhamento radial 1, R2 para o alinhamento radial 2, e assim sucessivamente. A segunda coluna refere-se aos dados de distância e a terceira aos dados de leitura de volumes (mL) ou lâminas (mm). Um exemplo da configuração deste tipo de arquivo é apresentado na Figura 8, com dados utilizados na tabela da Figura 5. Juntamente com o programa, são disponibilizados arquivos exemplos de tabela.

| R1       | 15       | 14       |
|----------|----------|----------|
| R1       | 25       | 11       |
| R1       | 35       | 14       |
| R1       | 45       | 18       |
| R1       | 55       | 1/       |
|          | 65<br>75 | 14<br>15 |
| R1       | 75<br>85 | 20       |
| R1       | 95       | 20       |
| R1       | 105      | 16       |
| R1       | 117      | 18       |
| R1       | 125      | 16       |
| R1       | 135      | 19       |
| R1       | 145      | 18       |
| R1       | 155      | 20       |
| R1<br>P1 | 165      | 19       |
| R1<br>R1 | 175      | 25<br>25 |
| R1       | 195      | 23       |
| R1       | 205      | 48       |
| R1       | 215      | 27       |
| R2       | 20       | 14       |
| R2       | 30       | 7        |
| R2       | 40       | 23       |
| R2       | 50       | 12       |
| R2       | 60       | 13       |
| R2       | /2       | 14       |
| КZ<br>рр | 80       | 10       |
| R2       | 100      | 8        |
| R2       | 110      | 10       |
| R2       | 120      | 10       |
| R2       | 130      | 11       |
| R2       | 143      | 11       |
| R2       | 150      | 9        |
| R2       | 160      | 13       |
| R2       | 170      | 15       |
| R2       | 180      | 16       |
| RZ<br>DD | 190      | 15<br>27 |
| R2<br>R2 | 200      | 40       |
| R3       | 210      | 40<br>7  |
| R3       | 35       | 9        |
| R3       | 45       | 8        |
| R3       | 55       | 13       |
| R3       | 65       | 17       |
| R3       | 75       | 13       |
| R3       | 85       | 24       |
| R3       | 95       | 17       |
| К3<br>02 | 105      | 1/       |
| R3       | 125      | 20       |
| R3       | 135      | 20       |
| R3       | 145      | 18       |
| R3       | 155      | 13       |
| R3       | 165      | 21       |
| R3       | 175      | 22       |
| R3       | 185      | 18       |
| R3       | 195      | 19       |
| R3       | 205      | 17       |
| R3       | 212      | 33       |
| кз       | 220      | 55       |

Figura 8. Configuração de arquivo texto para entrada de dados na tabela.

Também na guia 'Inicial' deve-se informar se os dados obtidos nos coletores, registrados na tabela, referem-se a lâminas (mm) ou volumes (mL). Caso os dados sejam fornecidos em volume, é necessário informar o diâmetro (cm) da seção transversal do coletor. No exemplo ilustrado na Figura 5 (canto inferior esquerdo) e Figura 9, indica-se um diâmetro de 8,0 cm.

| O Dados dos coletores em lâmina (mm) |
|--------------------------------------|
| Dados dos coletores em volume (mL)   |
| Diâmetro do coletor (cm):            |
| 8,0                                  |

Figura 9. Detalhe da guia 'Inicial' apontando-se os campos para indicar a unidade dos registros nos coletores (mm ou mL) e, caso os dados estejam em mL, ou seja, volume, indicar diâmetro seção transversal do coletor para cálculo da área transversal.

**OBS**: Caso após os dados terem sido inseridos na tabela, se altere a opção de unidade de lâmina para volume, a tabela será apagada, gerando o transtorno em preenchê-la novamente. Assim, após o preenchimento da tabela, esta deve ser salva. Recomendável também que o arquivo da tabela seja preparado em planilha eletrônica e salvo como arquivo texto (Figura 8).

## 3.2. Guia 'Dados complementares'

Esta é a segunda guia para entrada de dados (Figura 10). O separador decimal pode ser vírgula ou ponto, mas deve ser consistente em cada arquivo. Os dados são organizados em três conjuntos:

- Dados do equipamento.
- Informações sobre o teste.
- Dados do teste.

| dos do equipamento                                     | Informações sob                                        | re o teste                                                                                                    |
|--------------------------------------------------------|--------------------------------------------------------|----------------------------------------------------------------------------------------------------|
| Comprimento da linha lateral: 220                      | AvaPivo é um pr<br>coletadas em tes<br>de aplicação de | ograma computacional proposto como ferramenta para auxiliar no processamento de informações<br>stes de campo de avaliação da irrigação por pivó central, em especial em relação à uniformidade<br>água. É um software desenvolvido no ambiente de desenvolvimento integrado Apache NetBeans,<br>vuiname de nororamação intermetada a obienta da advisor. Java |
| Alcance do jato do canhão hidráulico (m): 30           | o quar utiliza a in                                    | gaagem de programação interpretada orientada a objetos bava.                                                                                                    |
| Comprimento do balanço final (m): 15                   |                                                        |                                                                                                    |
| Sistema conta com reguladores de pressão               |                                                        |                                                                                                    |
| ados do teste                                          |                                                        |                                                                                                    |
| Data do teste:                                         | 02/12/2023                                             | Horário de início do teste: 15h                                                                                                    |
| IRN (mm):                                              | 3                                                      | Carga de pressão no final da linha lateral (m.c.a.): 33                                                                                                    |
| Carga de pressão no início da linha lateral (m.c.a.):  | 40                                                     | Desnível do terreno ao longo do raio avaliado (m):                                                                                                    |
| Vazão de entrada na linha lateral (m <sup>3</sup> /h): | 80                                                     | Tempo para completar a volta (h): 8,99                                                                                                    |
| Regulagem da velocidade (%):                           | 50                                                     | Indicar limites para área irrigada                                                                                                    |
|                                                        |                                                        | Limite inferior (m):                                                                                                    |
|                                                        |                                                        | Limite superior (m)                                                                                                    |
|                                                        |                                                        | Ennie opprior (n).                                                                                                    |

Figura 10. Guia 'Dados complementares' com entrada de dados.

No conjunto 'Dados do equipamento' (Figura 11), deve-se considerar como comprimento da linha lateral toda a extensão desde o ponto pivô até a extremidade oposta, compreendendo o vão entre a torre central e a primeira torre móvel, os vãos entre as torres móveis e o balanço final (informar o comprimento deste). É solicitada a informação se há ou não canhão hidráulico na extremidade final. Em caso positivo, deve-se informar o alcance do jato do canhão hidráulico final. Deve também ser informada a existência de reguladores de pressão.

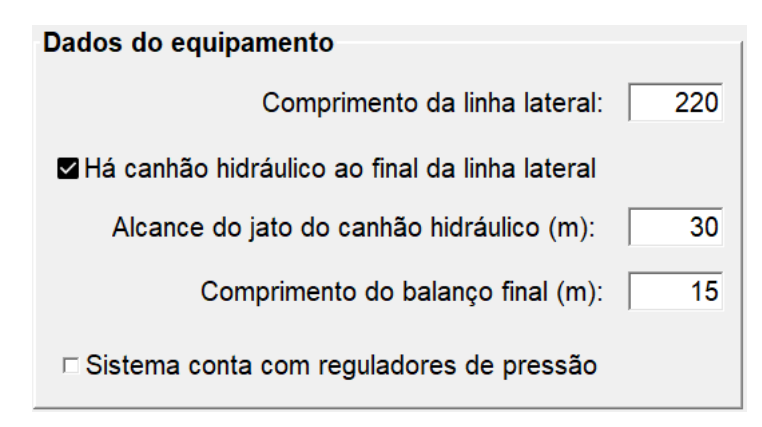

Figura 11. Detalhe na guia 'Dados complementares' com dados do equipamento.

O campo 'Informações adicionais sobre o teste' (Figura 12) não tem limitação de caracteres. Sugere-se que se registre informações que venham a ser relevantes para interpretação dos resultados obtidos, como se há lavoura na área, que tipo de lavoura, se havia obstruções na área, quais eram as condições de vento, se choveu durante o teste ou parte do teste etc.

| AvaPivo é um programa computacional proposto como ferramenta para auxiliar no processamento de informa<br>coletadas em testes de campo de avaliação da irrigação por pivô central, em especial em relação à uniformid<br>de aplicação de água. É um software desenvolvido no ambiente de desenvolvimento integrado Apache NetBe<br>o qual utiliza a linguagem de programação interpretada orientada a objetos Java. | ões 🫓<br>ide<br>ins, |
|----------------------------------------------------------------------------------------------------|----------------------|
|----------------------------------------------------------------------------------------------------|----------------------|

Figura 12. Detalhe na guia 'Dados complementares' com descrição de informações sobre o teste.

Na parte inferior da guia 'Dados complementares" está um conjunto de campos referentes aos 'Dados do teste' (Figura 13). A formatação é livre para data ou hora. A irrigação real necessária (IRN) antes do teste deve ser informada, com base em balanço hídrico na zona radicular e em dados meteorológicos. Possivelmente, a metodologia do balanço hídrico seja a mais difundida e prática como base para o manejo de irrigação. Neste contexto, a IRN é a depleção de água na zona radicular, isto é, a lâmina necessária para elevar o teor de água atual ao teor de água na capacidade de campo. Juntamente com estes, dados de carga de pressão no início e término da linha lateral, regulagem de velocidade e desnível do terreno são registrados na avaliação, não interferindo no processamento dos cálculos. Atenção especial em relação aos campos 'Vazão de entrada na linha lateral (m<sup>3</sup>/h)' e 'Tempo para completar a volta (h)', que serão considerados nos cálculos (item 5). O usuário poderá também indicar se serão considerados limites para área irrigada. Estes são limites superior e inferior para cálculo da área irrigada. O limite inferior demarca o início da área irrigada a partir do ponto pivô, ou seja, exclui possível trecho inicial sob a linha lateral no qual não haja irrigação. Portanto, o limite inferior é a distância entre o ponto pivô e o início da área irrigada. O limite superior é definido pela distância entre o último ponto na área irrigada que recebe irrigação e o ponto pivô. Outras informações sobre o limite superior e inferior são abordadas no item 5.4.

| Data do teste:                                         | 02/12/2023 | Horário de início do teste: 15h                         |
|--------------------------------------------------------|------------|---------------------------------------------------------|
| IRN (mm):                                              | 3          | Carga de pressão no final da linha lateral (m.c.a.): 33 |
| Carga de pressão no início da linha lateral (m.c.a.):  | 40         | Desnível do terreno ao longo do raio avaliado (m): 3    |
| Vazão de entrada na linha lateral (m <sup>3</sup> /h): | 80         | Tempo para completar a volta (h): 8,99                  |
| Regulagem da velocidade (%):                           | 50         | Indicar limites para área irrigada                      |
|                                                        |            | Limite inferior (m):                                    |
|                                                        |            | Limite superior (m):                                    |
|                                                        |            |                                                         |

Figura 13. Detalhe na guia 'Dados complementares' com dados do teste.

## 3.3. Guia 'Gráfico para distribuição ao longo do(s) raio(s)'

Esta guia é disponibilizada assim que a tabela com os dados de campo (guia 'Inicial') é aberta ou salva ou quando um arquivo geral é aberto ou salvo por meio do menu principal (Figura 2). Esta guia apresenta o gráfico de distribuição de volumes ou de lâminas coletadas no teste de campo ao longo do(s) raio(s) avaliado(s). Um a quatro raios (alinhamentos radiais) de coletores por análise podem ser considerados. Na Figura 14 apresenta-se o resultado com distribuição de valores de lâmina (mm) para uma avaliação com três alinhamentos de coletores. Os campos presentes nesta guia possibilitam a apresentação de rótulos, mudança de lâmina para volume e retirada da visualização de um ou mais raios. A lâmina média ponderada (LMP) ou o volume médio ponderado também são apresentados no gráfico, sendo o valor informado na parte central superior da guia. O valor de LMP apresentado refere-se ao cálculo para o conjunto de alinhamentos radiais de coletores avaliados (item 5.2).

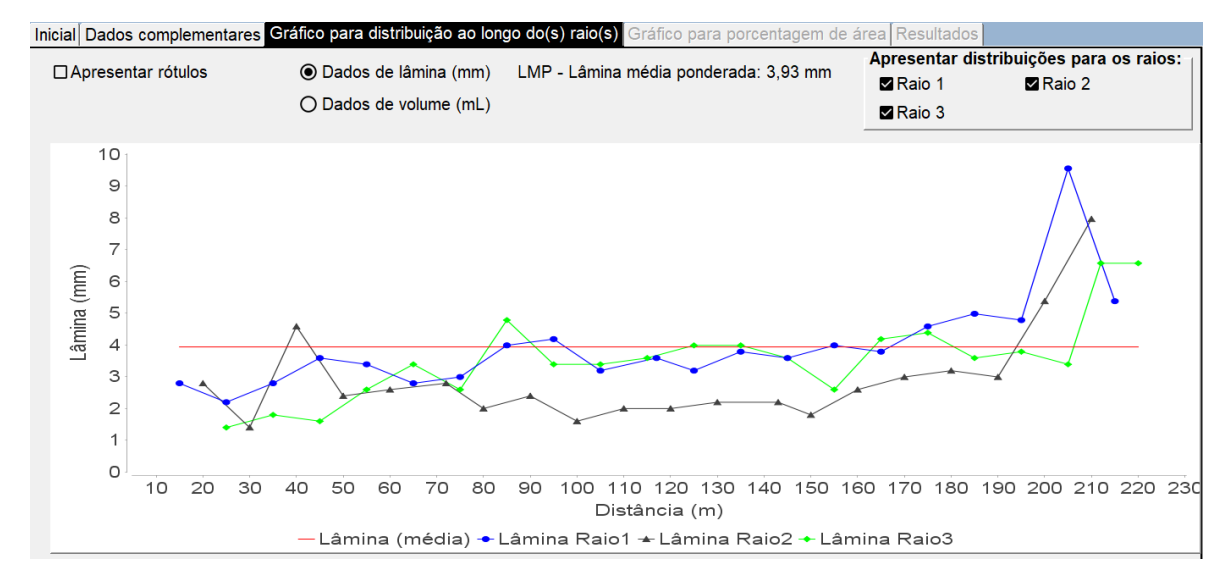

Figura 14. Guia 'Gráfico para distribuição ao longo do(s) raio(s)' com gráfico de distribuição para três raios avaliados.

Um exemplo de gráficos de distribuição de volumes coletados, para três raios avaliados, com indicação de valores (rótulos), é apresentado na Figura 15.

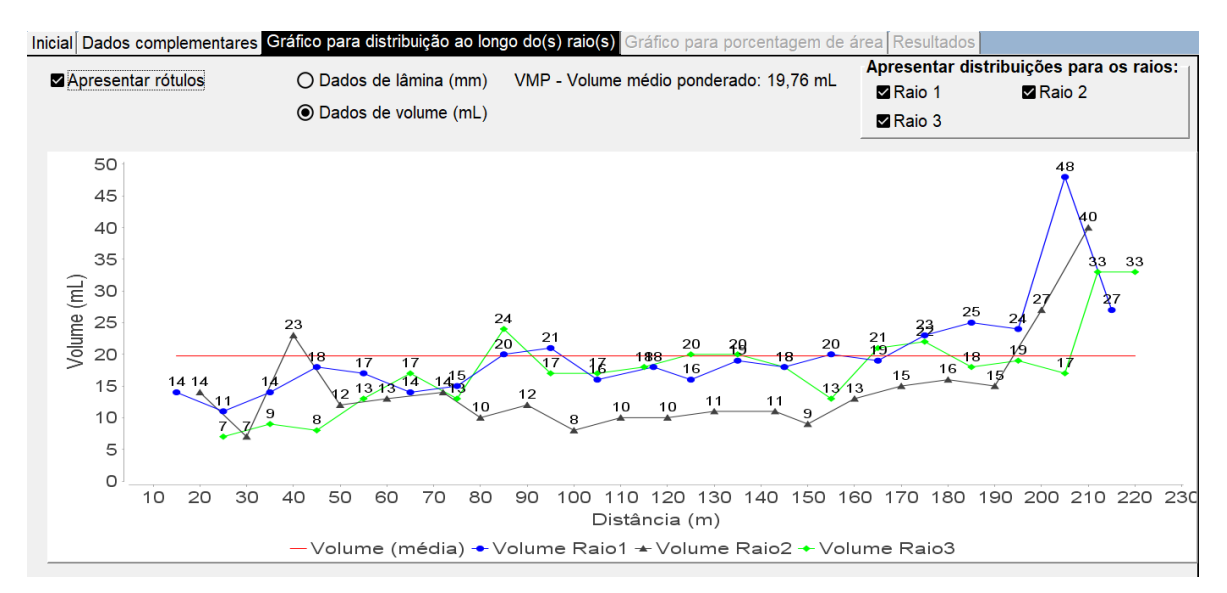

Figura 15. Guia 'Gráfico para distribuição ao longo do(s) raio(s)' com gráfico de distribuição de volumes coletados para três raios, com apresentação de rótulos.

Clicando-se com o botão direito sobre o gráfico, aciona-se um menu tipo *pop up* que possibilita salvá-lo ou copiá-lo para colar em outros arquivos, como de edição de texto ou planilhas. Também se pode ajustar propriedades do gráfico. Estes recursos são ilustrados na Figura 16. Clicando com o botão esquerdo do mouse sobre o gráfico, mantendo pressionado e arrastando, gera-se uma visualização em zoom da área de interesse (Figura 17).

| Propriedades        | Propriedades do gráfico ×                                                       |
|---------------------|---------------------------------------------------------------------------------|
| Copiar              | Title Traço Outro                                                               |
| Save as •           | XY Plot :                                                                       |
| Imprimir            | Eixo das abcissas Eixo das ordenadas Geral<br>Geral :<br>Rótulo : Distância (m) |
| Ampliar •           | Fonte : Arial. 20 Selecionar                                                    |
| Reduzir •           | Cor : Selecionar                                                                |
| Escala automática • |                                                                                 |
|                     | Rótulos de graduação de escala Intervalo TickUnit                               |
|                     | ✓ Visualizar rótulos de graduação de escala                                     |
|                     | Fonte dos rótulos de graduação de escala : Arial, 20 Selecionar                 |
|                     | ✓ Visualizar marcas de graduação de escala                                      |
|                     |                                                                                 |
|                     | OK Cancelar                                                                     |

Figura 16. Menu *pop up* e formulário para configuração do gráfico, acessado clicando-se com o botão direito do mouse sobre o gráfico.

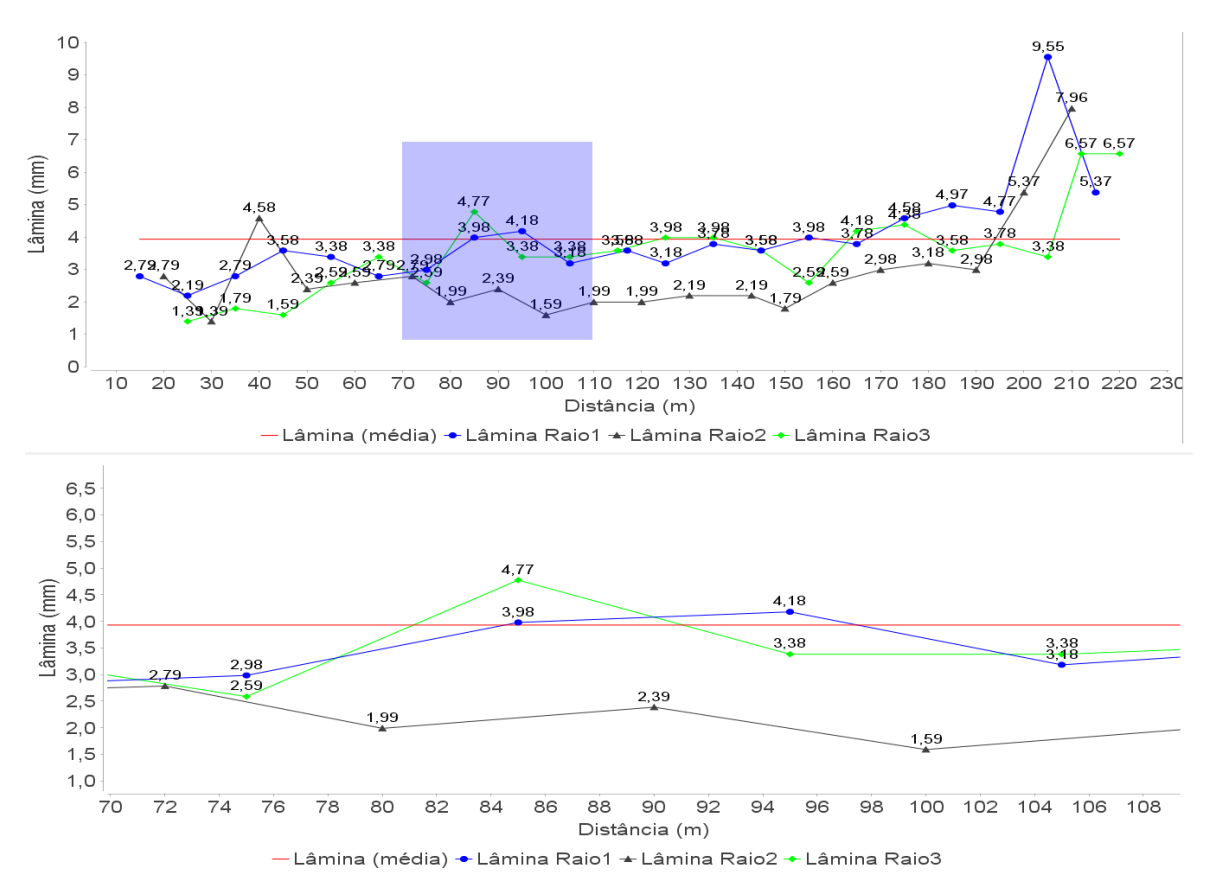

Figura 17. Exemplo de utilização do recurso zoom no gráfico.

#### 3.4. Guia 'Gráfico para porcentagem de área'

Após ter sido feita a entrada de dados, por abertura de arquivo ou salvando um arquivo após preenchimento dos campos nas duas primeiras guias, o botão 'Executar' (Figura 1) será disponibilizado para acionar a realização dos cálculos. Após a execução, as duas últimas guias serão disponibilizadas. A guia 'Gráfico para porcentagem de área' é apresentada na Figura 18, com gráfico e tabela de lâmina versus porcentagem da área irrigada. No gráfico também se apresenta a IRN e a lâmina média ponderada. Acima do gráfico informa-se a porcentagem da área adequadamente irrigada.

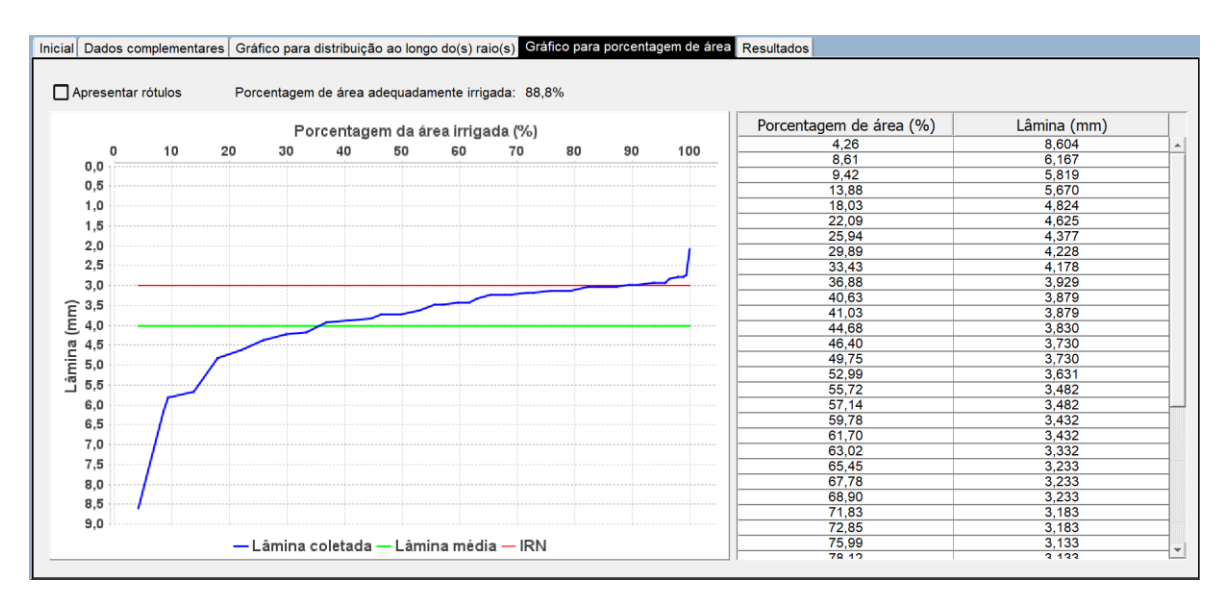

Figura 18. Guia 'Gráfico para porcentagem de área', apresentando gráfico e tabela de lâmina versus porcentagem de área irrigada.

O usuário pode optar por apresentar os rótulos para lâminas coletadas. Os recursos de cópia e configuração (acessados com o botão direito do mouse) também são disponibilizados para este gráfico, assim como o zoom. Clicando-se com o botão esquerdo do mouse sobre o gráfico, mantendo-o pressionado e arrastando o ponteiro delimita-se a região do zoom. Clicando-se novamente com o botão direito do mouse, acessando o menu pop up 'Escala automática'\'Todos os eixos' restabelecerá o visual original do gráfico. Este procedimento é ilustrado na Figura 19.

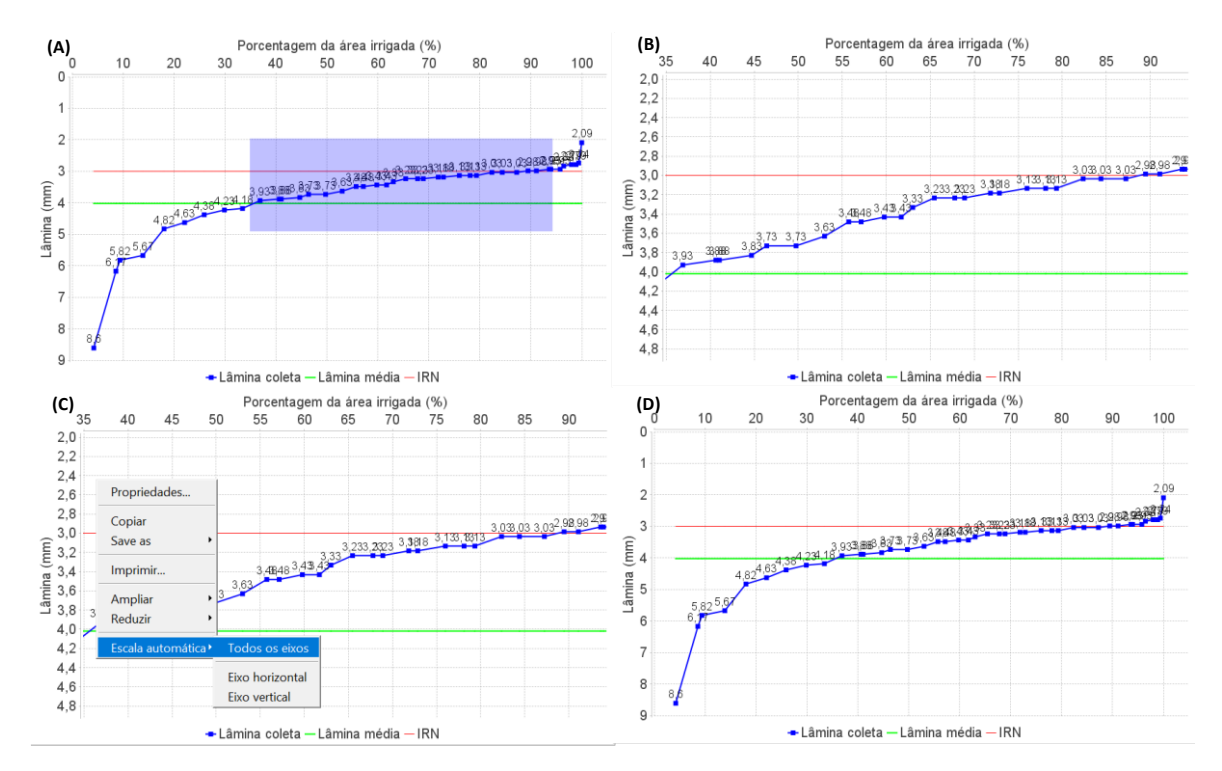

Figura 19. Uso da ferramenta de zoom (A e B) e restabelecimento da escala original (C e D) do gráfico apresentado na guia 'Gráfico para porcentagem de área'.

A tabela apresentada à direita da guia 'Gráfico para porcentagem de área' (Figura 18), pertinente ao gráfico apresentado, pode ser copiada (marque as células a copiar e digite CTRL+C) e colada em planilhas eletrônicas como o Microsoft® Excel®.

#### 3.5. Guia 'Resultados'

Esta quinta guia apresenta o conjunto de resultados da execução da análise. Um conjunto de resultados para um exemplo em que a análise envolveu apenas um alinhamento radial de coletores é apresentado na Figura 20. São gerados resultados para:

- CUR (geral) Coeficiente de uniformidade radial (%);
- LMP (geral) Lâmina média ponderada (mm);
- CD Coeficiente de distribuição (%);
- Área total irrigada verificada no teste (ha);
- ED Eficiência de distribuição (%);
- Vapl Volume aplicado na área (L);
- Lapl Lâmina aplicada na área (mm);
- EAp Eficiência de aplicação em potencial (%);
- EA Eficiência de aplicação (%);
- Padeq Porcentagem de área adequadamente irrigada (%); e
- IRN irrigação real necessária (%).

| Inicial Dados complementares Gráfico para distribuição ao longo do(s) raio(s) Gráfico para porcentagem de área Resultados |                 |  |  |  |
|----------------------------------------------------------------------------------------------------|-----------------|--|--|--|
| Variável de saída                                                                                                    | Valor           |  |  |  |
| CUR (geral) - Coeficiente de uniformidade radial (%):                                                                     | 73 347          |  |  |  |
| LMP (geral) - Lâmina média ponderada (mm):                                                                                | 4,569           |  |  |  |
| CD - Coeficiente de distribuição (%):                                                                                     | 67 270          |  |  |  |
| Área total irrigada verificada no teste (ha):                                                                             | 15 5038         |  |  |  |
| ED - Eficiência de distribuição (%);                                                                                      | 65.656          |  |  |  |
| Vapl - Volume aplicado na área (L):                                                                                       | 719200          |  |  |  |
| Lapl - Lâmina aplicada na área (mm):                                                                                      | 4,639           |  |  |  |
| EAp - Eficiência de aplicação em potencial (%):                                                                           | 98,500          |  |  |  |
| EA - Eficiência de aplicação (%):                                                                                         | 64,671          |  |  |  |
| Padeg - Porcentagem de área adeguadamente irrigada (%):                                                                   | 92,597          |  |  |  |
| IRN - irrigação real necessária (%);                                                                                      | 3,000           |  |  |  |
|                                                                                                    |                 |  |  |  |
| (*) As células da tabela podem ser marcadas, copiadas (CTRL+C) e coladas em uma planilha eletrônica (ex                   | .: Calc, Excel) |  |  |  |

Figura 20. Guia 'Resultados' para uma análise com apenas um raio (alinhamento radial de coletores no campo) avaliado.

Quando mais de um alinhamento radial de coletores (até quatro) são avaliados, variáveis de saída adicionais específicas por alinhamento radial são também geradas (Figura 21). O detalhamento em relação ao processamento dos cálculos é apresentado no item 5. A tabela com resultados pode ser copiada para planilhas eletrônicas ou programas de edição de texto.

| Inicial Dados complementares Gráfico para distribuição ao longo do(s) raio(s) Gráfico para p | orcentagem de área Resultados |
|----------------------------------------------------------------------------------------------|-------------------------------|
|                                                                                              | Malaa                         |
| Variavel de saída                                                                            | Valor                         |
| CUR (geral) - Coeficiente de uniformidade radial (%):                                        | 71,269                        |
| LMP (geral) - Lâmina média ponderada (mm):                                                   | 4,019                         |
| CD - Coeficiente de distribuição (%):                                                        | 61,463                        |
| Área total irrigada verificada no teste (ha):                                                | 15,5038                       |
| ED - Eficiência de distribuição (%):                                                         | 74,647                        |
| Vapl - Volume aplicado na área (L):                                                          | 719200                        |
| Lapl - Lâmina aplicada na área (mm):                                                         | 4,639                         |
| EAp - Eficiência de aplicação em potencial (%):                                              | 86,636                        |
| EA - Eficiência de aplicação (%):                                                            | 64,671                        |
| Padeq - Porcentagem de área adequadamente irrigada (%):                                      | 88,754                        |
| IRN - irrigação real necessária (%):                                                         | 3,000                         |
|                                                                                              |                               |
| Resultados específicos para cada raio:                                                       |                               |
| CUR (raio 1) - Coeficiente de uniformidade radial para o raio 1 (%):                         | 73,347                        |
| LMP (raio 1) - Lâmina média ponderada para o raio 1 (mm):                                    | 4,569                         |
| CUR (raio 2) - Coeficiente de uniformidade radial para o raio 2 (%):                         | 61,217                        |
| LMP (raio 2) - Lâmina média ponderada para o raio 2 (mm):                                    | 3,351                         |
| CUR (raio 3) - Coeficiente de uniformidade radial para o raio 3 (%):                         | 73,980                        |
| LMP (raio 3) - Lâmina média ponderada para o raio 3 (mm):                                    | 4,131                         |
| CUR (raio 4) - Coeficiente de uniformidade radial para o raio 4 (%):                         | 79,925                        |
| LMP (raio 4) - Lâmina média ponderada para o raio 4 (mm):                                    | 4,024                         |
| CUR - média dos valores por raio:                                                            | 72,117                        |
|                                                                                              |                               |
| 3                                                                                            |                               |

(\*) As células da tabela podem ser marcadas, copiadas (CTRL+C) e coladas em uma planilha eletrônica (ex.: Calc, Excel)

Figura 21. Guia 'Resultados' para uma análise com quatro raios (alinhamento radial de coletores no campo) avaliados.

## 4. GUIA RÁPIDO DE UTILIZAÇÃO

Neste item são descritos procedimentos para orientar na utilização rápida do programa, desde a aquisição, acesso e utilização de arquivos de exemplo.

#### 4.1. Baixando e descompactando o programa

O programa pode ser obtido no site <u>www.jcborges.eng.br</u>. Será baixado um arquivo com uma pasta compactada (.zip), denominado **AvaPivo 2024\_v01.zip** (OBS: ou versão mais atualizada disponibilizada).

É necessário descompactar este arquivo (Figura 22), gerando uma pasta no computador ou pen drive.

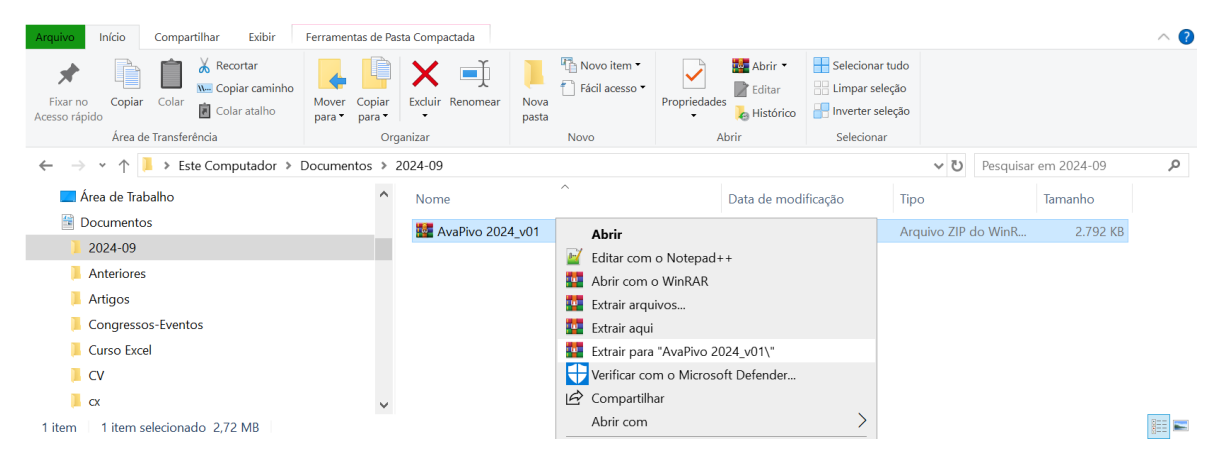

Figura 22. Descompactando arquivo AvaPivo 2024\_v01.zip para criar uma pasta.

Para executar o programa, no computador ou pen drive, abra o arquivo **AvaPivo\_2024-v01.jar** (Figura 23), após a descompactação da pasta. Variações na numeração da versão ocorrerão conforme a atualização. É necessário que a máquina virtual Java (Java Runtime Environment - JRE) atualizada esteja instalada no computador utilizado. A JRE pode ser obtida no site da desenvolvedora (https://www.java.com/pt\_BR/).

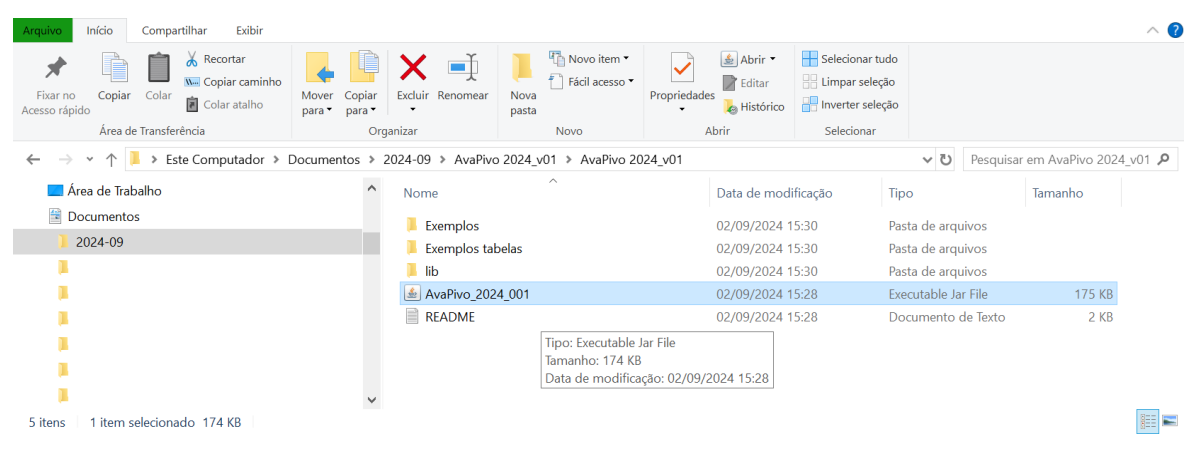

Figura 23. Acessando o executável AvaPivo\_2024-v01.jar a partir do Explorador de Arquivos do Windows, na pasta gerada após a descompactação do arquivo **AvaPivo 2024\_v01.zip**.

#### 4.2. Utilizando arquivos gerais de exemplo

Após descompactar o arquivo **AvaPivo 2024\_v01.zip**, abra o arquivo **AvaPivo\_2024-v01.jar** (Figura 23). Variações na numeração da versão ocorrerão conforme a atualização.

Com o programa em execução, utilize o menu 'Abrir arquivo de entrada', abra o formulário de abertura de arquivos, navegue até a pasta 'Exemplos' distribuída juntamente com o programa (não confundir com a pasta 'Exemplos tabelas') e abra um dos arquivos disponibilizados, conforme ilustrado na Figura 24. As duas primeiras guias serão preenchidas com dados de entrada e a terceira guia disponibilizará o gráfico com distribuição de lâminas ao longo do(s) raio(s) avaliado(s). Clique no botão 'Executar' e acesse os resultados na quarta e quinta guia.

Quando o arquivo geral de dados de entrada é aberto, os dados da tabela e todos os demais dados de entrada são acessados, não sendo necessário abrir o arquivo de dados da tabela apenas.

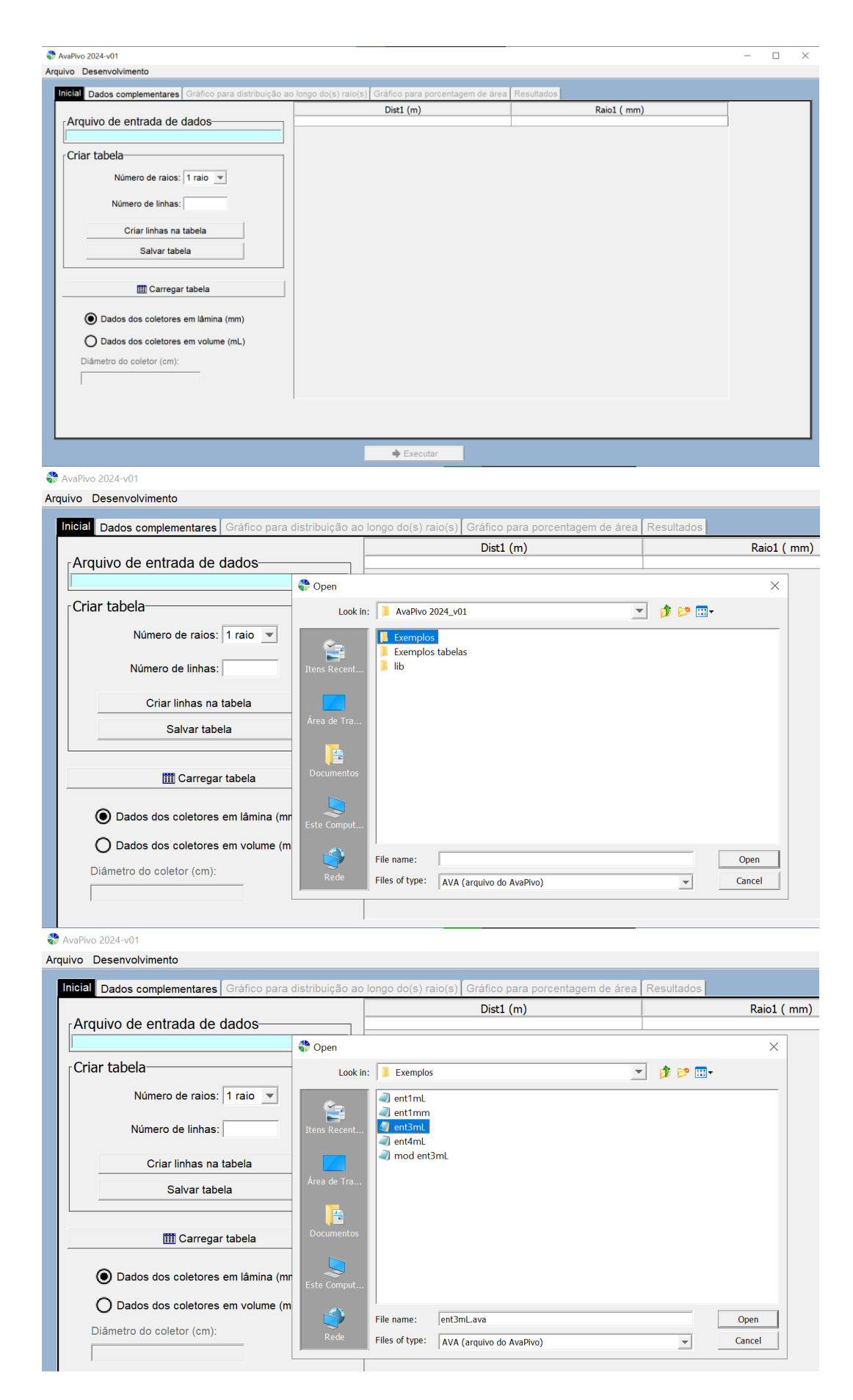

Figura 24. Abertura de exemplo de arquivo geral.

#### 4.3. Utilizando arquivos de tabelas como parte dos dados de entrada

Abra o arquivo **AvaPivo\_2024-v01.jar** (Figura 23) já baixado no computador, após ter sido realizada a descompactação da pasta baixada, para acessar o AvaPivo. Variações na numeração da versão ocorrerão conforme a atualização.

Observa-se que quando o arquivo geral é aberto (item 4.2), já há o preenchimento da tabela juntamente com os demais dados do arquivo geral de entrada, dispensando a abertura de dados apenas para a tabela.

Clique no botão 'Carregar tabela' (Figura 25), presente na primeira guia 'Inicial'. Com o formulário de abertura aberto, navegue até a pasta 'Exemplos tabelas', também distribuída com o programa. Um conjunto de arquivos .txt (feitos a partir do Excel) e que podem ser abertos numa planilha eletrônica é disponibilizado. Abrindo o arquivo **3 raios.txt**, por exemplo, será obtido o preenchimento ilustrado na Figura 26.

| AvaPivo 2024-v01                                          |                                                        |             | - | $\times$ |
|-----------------------------------------------------------|--------------------------------------------------------|-------------|---|----------|
| Arquivo Desenvolvimento                                   |                                                        |             |   |          |
| Inicial Dados complementares Gráfico para distribuição ac | o longo do(s) raio(s) Gráfico para porcentagem de área | Resultados  |   |          |
| Arguivo de entrada de dados                               | Dist1 (m)                                              | Raio1 ( mm) |   |          |
|                                                           |                                                        |             |   |          |
| Criar tabela                                              |                                                        |             |   |          |
| Número de raios: 1 raio                                   |                                                        |             |   |          |
| Número de linhas:                                         |                                                        |             |   |          |
| Criar linhas na tabela                                    |                                                        |             |   |          |
| Salvar tabela                                             |                                                        |             |   |          |
|                                                           |                                                        |             |   |          |
| Carregar tabela                                           |                                                        |             |   |          |
| Carregar tabela                                           | a partir de um arquivo tipo txt                        |             |   |          |
| Dados dos coletores em lamina (mm)                        |                                                        |             |   |          |
| O Dados dos coletores em volume (mL)                      |                                                        |             |   |          |
| Diâmetro do coletor (cm):                                 |                                                        |             |   |          |
|                                                           |                                                        |             |   |          |
|                                                           | ]                                                      |             |   |          |
|                                                           |                                                        |             |   |          |
|                                                           |                                                        |             |   |          |
|                                                           | Executar                                               |             |   |          |

AvaPivo 2024-v01
Arquivo Desenvolvimento

| Arquivo de entrada de dados                                                                                             |                 | Dist1 (m)                                      |                  | Raio |
|----------------------------------------------------------------------------------------------------|-----------------|------------------------------------------------|------------------|------|
|                                                                                                    | Abertura de arg | uivo de dados (.txt) para preenchimento de tak | Dela             |      |
| Criar tabela                                                                                                    | Look in:        | AvaPivo 2024_v01                               | <b>▼</b> 🏄 📂 🛄 - |      |
| Número de raios: 1 raio 💌                                                                                               |                 | Exemplos                                       |                  |      |
| Número de linhas:                                                                                                    | Itens Recent    | 📙 Exemplos tabelas<br>📔 lib                    |                  |      |
| Criar linhas na tabela                                                                                                  |                 |                                                |                  |      |
| Salvar tabela                                                                                                    | Área de Tra     |                                                |                  |      |
|                                                                                                    |                 |                                                |                  |      |
|                                                                                                    | Documentos      |                                                |                  |      |
| 🇰 Carregar tabela                                                                                                    | Documentos      |                                                |                  |      |
| <ul> <li>Carregar tabela</li> <li>Dados dos coletores em lâmina (m</li> </ul>                                           | Este Comput     |                                                |                  |      |
| <ul> <li>Carregar tabela</li> <li>Dados dos coletores em lâmina (m</li> <li>Dados dos coletores em volume (n</li> </ul> | Este Comput     |                                                |                  |      |

Figura 25. Abertura de arquivo de dados para preenchimento da tabela.

|                                                                  | Dist1 (m) | Raio1 (ml.) | Dist2 (m) | Raio2 (ml.) | Dist3 (m) | Raio3 (ml.) |  |
|------------------------------------------------------------------|-----------|-------------|-----------|-------------|-----------|-------------|--|
| Arquivo de entrada de dados                                      | 15        | 14          | 20        | 14          | 25        | 7           |  |
|                                                                  | 25        | 11          | 30        | 7           | 35        | 9           |  |
| VAPIVOIProjeto_AvaPivo_2024iAvaPivo 2024_v01iExemplosient3mL.ava | 35        | 14          | 40        | 23          | 45        | 8           |  |
| riar tabela                                                      | 45        | 18          | 50        | 12          | 55        | 13          |  |
|                                                                  | 55        | 17          | 60        | 13          | 65        | 17          |  |
| Número de raise: 2 raise -                                       | 65        | 14          | 72        | 14          | 75        | 13          |  |
|                                                                  | 75        | 15          | 80        | 10          | 85        | 24          |  |
|                                                                  | 85        | 20          | 90        | 12          | 95        | 17          |  |
| Número de linhas: 21                                             | 95        | 21          | 100       | 8           | 105       | 1/          |  |
|                                                                  | 105       | 10          | 120       | 10          | 115       | 10          |  |
| Criar linhas na tahela                                           | 125       | 16          | 120       | 10          | 125       | 20          |  |
|                                                                  | 135       | 19          | 143       | 11          | 145       | 18          |  |
| Salvar tabela                                                    | 145       | 18          | 150       | 9           | 155       | 13          |  |
|                                                                  | 155       | 20          | 160       | 13          | 165       | 21          |  |
|                                                                  | 165       | 19          | 170       | 15          | 175       | 22          |  |
|                                                                  | 175       | 23          | 180       | 16          | 185       | 18          |  |
| TTT Carregar tabela                                              | 185       | 25          | 190       | 15          | 195       | 19          |  |
|                                                                  | 195       | 24          | 200       | 27          | 205       | 17          |  |
|                                                                  | 205       | 48          | 210       | 40          | 212       | 33          |  |
| Dados dos coletores em lamina (mm)                               | 215       | 27          |           |             | 220       | 33          |  |
| Dados dos coletores em volume (mL) Diâmetro do coletor (cm):     |           |             |           |             |           |             |  |

Figura 26. Guia 'Inicial' após abertura de arquivo de dados para a tabela.

Assim que a tabela for carregada, a terceira guia 'Gráfico para distribuição ao longo do(s) raio(s)' será disponibilizada com o gráfico (Figura 27). Entretanto, a guia 'Dados complementares' ainda estará vazia. Após o preenchimento dos dados nesta guia, deve-se salvar o arquivo geral por meio do Menu 'Salvar arquivo de entrada' (Figura 2).

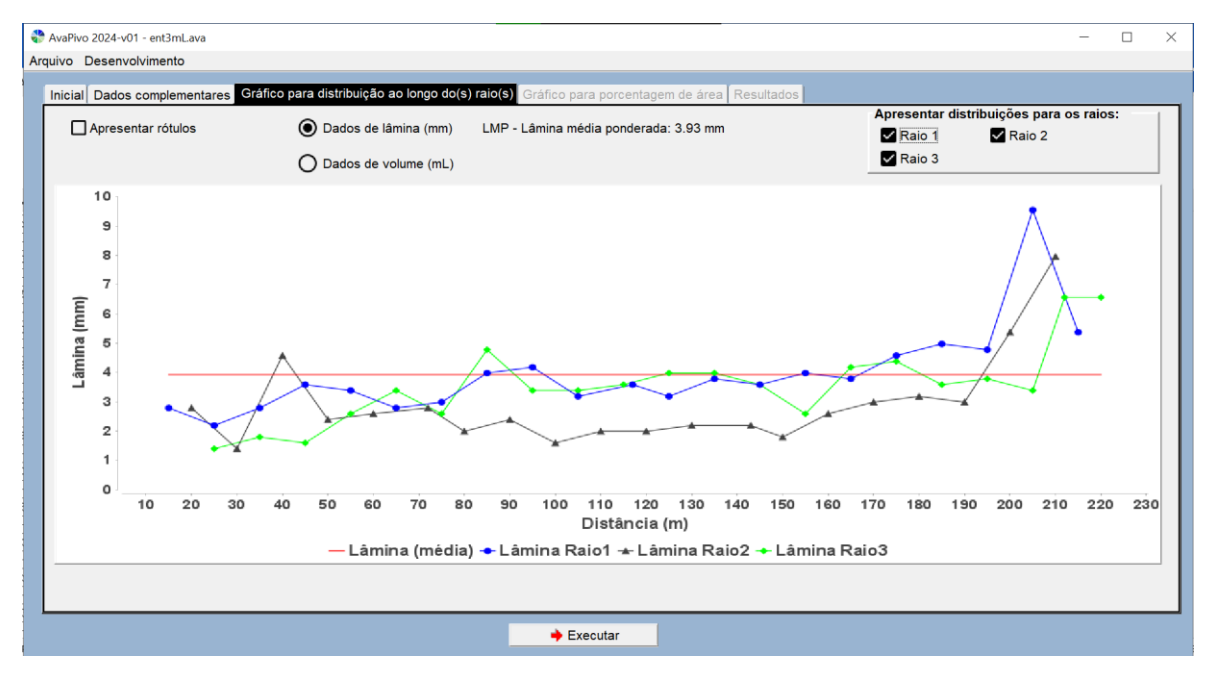

Figura 27. Guia 'Gráfico para distribuição ao longo do(s) raio(s)' disponibilizada após o carregamento de tabela com arquivo de exemplo \*.txt (OBS: o termo raio se refere ao alinhamento radial de coletores no campo).

#### 4.4. Preenchimento com novos dados de entrada

Ao acessar iniciar o programa, na guia 'Inicial', seguir os procedimentos:

- Indicar o número de alinhamentos radiais de coletores avaliados no campo e o número de linhas para a tabela.
- Informar se os dados são de lâmina ou volume. Caso seja volume, informar a área da seção transversal.
- Clicar então no botão 'Criar linhas na tabela'.
- Preencher os dados na tabela, não esquecendo de clicar *Enter* após a última entrada. Sugere-se que os dados da tabela sejam preparados à parte, na planilha eletrônica Excel ou similar, criando um arquivo texto separado por tabulações e acessado via o botão 'Carregar tabela' (ver itens 3.1 e 4.3 e Figura 8).
- Preencher a guia 'Dados Complementares'.
- Salvar o arquivo por meio do menu 'Arquivo/Salvar arquivo de entrada'.
- Executar cálculos clicando no botão 'Executar'.

## 5. GUIA TÉCNICO

Procedimentos relativos aos cálculos implementados serão descritos neste item.

#### 5.1. Aspectos gerais do procedimento de avaliação

Os procedimentos de determinação da uniformidade de distribuição de água por equipamento pivô central (e linear móvel) são normatizados no Brasil pela ABNT NBR ISO 11545:2016. O conteúdo é equivalente à norma ISO 11545:2009. Anteriormente, a norma brasileira relativa aos procedimentos era a NBR 14244:1998, que tem como base a ASAE S436:1995 e ISO 11545:1995.

A norma ABNT NBR ISO 11545:2016 aplica-se a irrigações executadas por sistemas de pivô central e linear móvel, em que os dispositivos de aplicação de água são posicionados a mais de 1,5 m sobre a superfície do solo, havendo sobreposição da distribuição de água por emissores sucessivos.

Na norma, preconiza-se que coletores devem ser dispostos no campo em duas ou mais linhas perpendiculares à direção de movimentação das laterais, isto é, no sentido radial no caso do pivô central. O espaçamento entre coletores no campo não deve ser superior a 3 m, no caso de emissores que tenham raio de alcance inferior a 10 m, e não mais que 5 m, caso o raio de alcance dos emissores seja igual ou superior a 10 m.

Uma variação relevante da norma ABNT NBR ISO 11545:2016 em relação à NBR 14244:1998 é a recomendação de que coletores em alinhamentos radiais adjacentes sejam descentralizados. O programa **AvaPivo\_2024-v01** pode ser aplicado também nesta situação, isto é, quanto há variações nas distâncias entre coletores para diferentes alinhamentos de coletores. Outras informações sobre o posicionamento de coletores e formas de tratamento de vento e evaporação durante o teste, registro da altimetria do terreno, etc., são apresentadas na norma.

Ensaios de campo podem ser aplicados com variações quanto aos procedimentos estabelecidos nas normas. Por exemplo, a determinação empregando apenas um alinhamento radial de avaliação, visando à redução no tempo e recursos empregados no teste. Outra questão a

considerar é que na norma preconiza-se que quando dois alinhamentos radiais de coletores forem considerados, a distância linear máxima entre os últimos coletores (colocados próximo à extremidade final da linha lateral) não pode exceder 50 m. Na ASAE S436.1 comenta-se que o objetivo desta determinação é que, se as linhas de coletores estiverem muito distantes, a duração do teste torna-se excessiva e condições ambientais ou de topografia podem ser alteradas durante o teste. Contudo, a execução da avaliação de forma diferente da preconizada nas normas poderia ter como objetivo tentar captar o efeito de distintas configurações da topografia, por exemplo, sobre a uniformidade de distribuição, colocando-se alinhamentos radiais de coletores mais distantes e executando o teste por etapas. Outra recomendação que consta na ABNT NBR ISO 11545:2016 é que a máquina de irrigação deve ser operada a uma velocidade que entregará uma lâmina de aplicação média não inferior a 15 mm, salvo se especificado pelo cliente. Nos exemplos disponibilizados com o AVAPIVO, as lâminas médias ponderadas são inferiores a 15 mm.

Assim, observa-se que o aplicativo AvaPivo foi desenvolvido para execução de procedimentos conforme a norma ABNT NBR ISO 11545:2016, mas também pode ser aplicado a dados obtidos com variações nos procedimentos do ensaio de campo.

Ilustrações da disposição de coletores em testes de campo são apresentadas na Figura 28 a Figura 30.

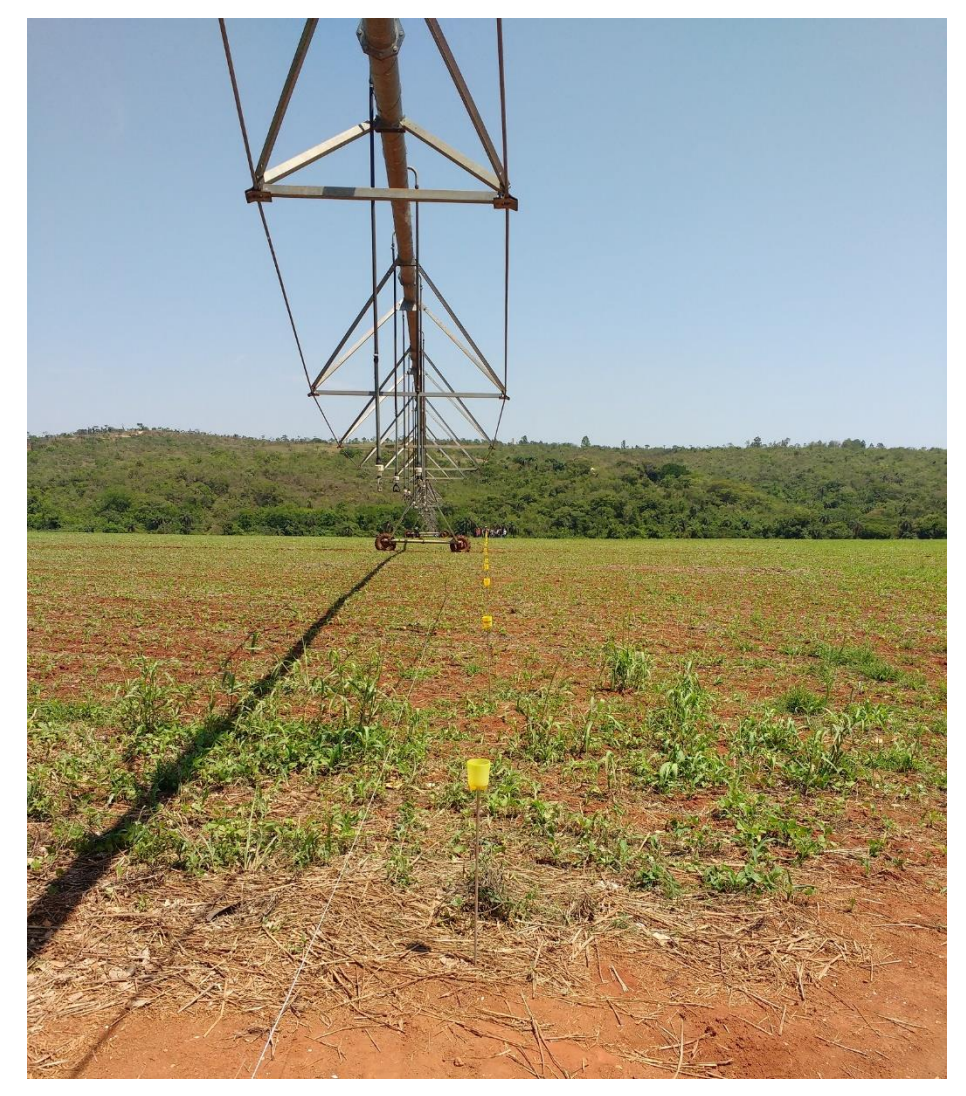

Figura 28. Disposição de coletores no campo para determinação da uniformidade de distribuição de água em pivô central (foto em aula da disciplina Irrigação e Drenagem/Engenharia Agronômica/UFSJ, fazenda na região de Sete Lagoas, MG, 2019).

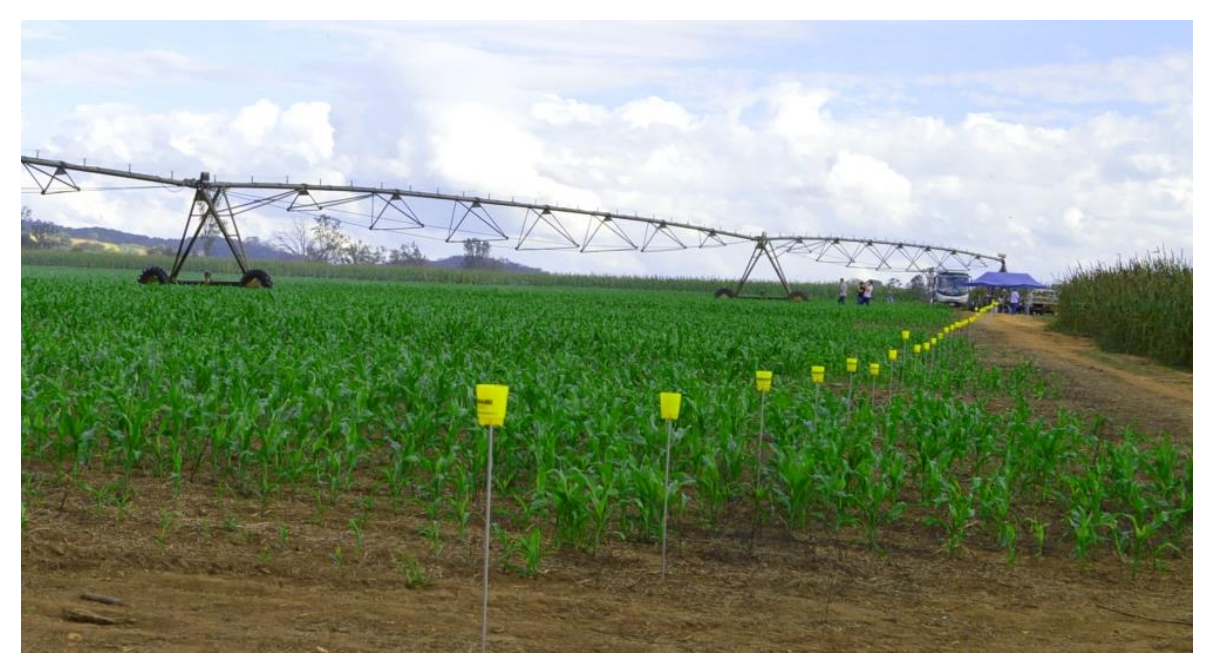

Figura 29. Disposição de coletores no campo para determinação da uniformidade de distribuição de água em pivô central (foto de Adriane Duarte Coelho em aula da disciplina Irrigação e Drenagem/Engenharia Agronômica/UFSJ, na Embrapa Milho e Sorgo, 2016).

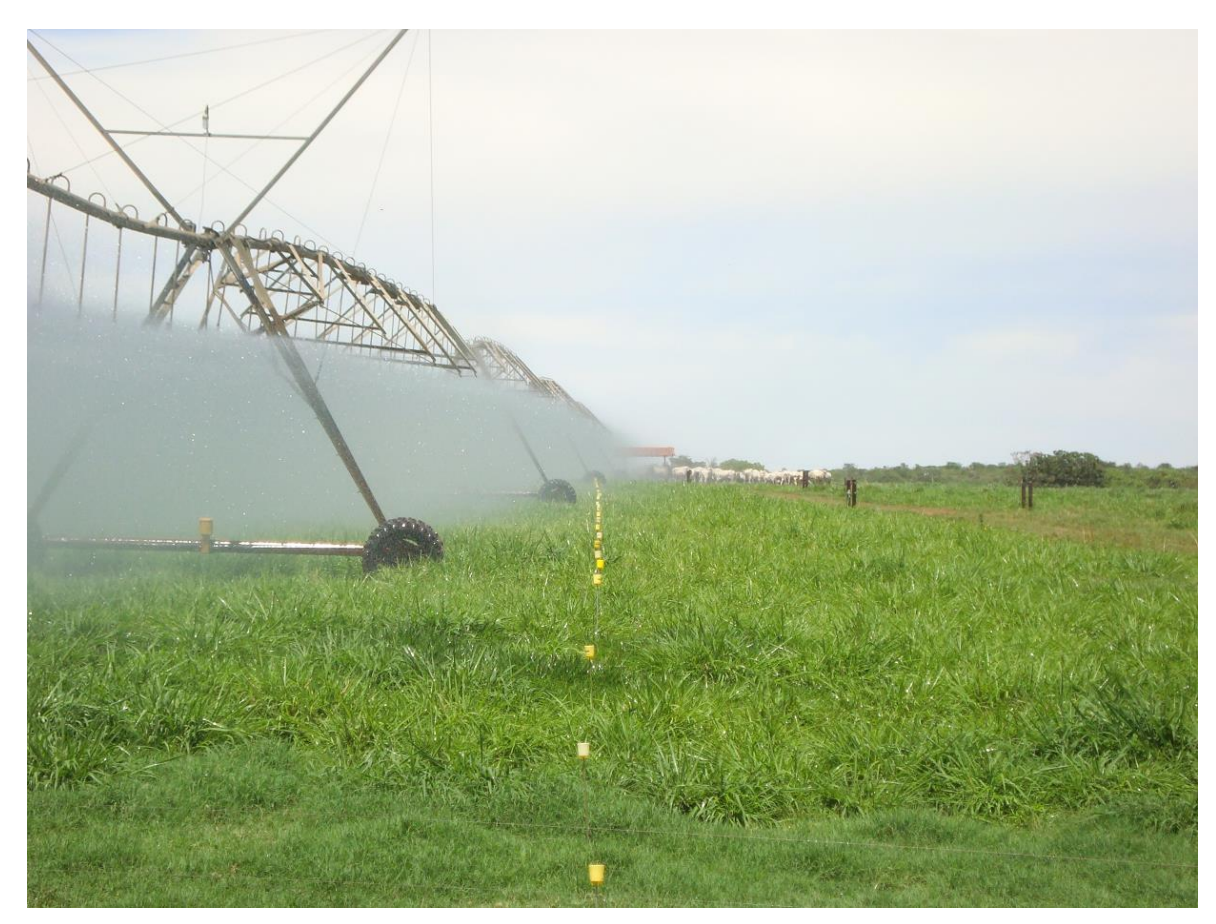

Figura 30. Disposição de coletores no campo para determinação da uniformidade de distribuição de água em pivô central (foto em aula da disciplina Irrigação e Drenagem/Engenharia Agronômica/UFSJ, fazenda na região de Sete Lagoas, MG, 2014).

#### 5.2. Coeficiente de uniformidade radial

A uniformidade de aplicação de água é avaliada por meio de um coeficiente de uniformidade radial (CUR) ou coeficiente de uniformidade de Heermann e Hein (Equação 1):

$$CUR = 100 \left[ 1 - \frac{\sum_{i=1}^{n} |V_i - VMP| S_i}{\sum_{i=1}^{n} V_i S_i} \right]$$
 1

Em que:

- CUR = coeficiente de uniformidade radial ou coeficiente de uniformidade de Heermann e Hein, %;
- n = número de coletores utilizados na análise de dados;
- i = número para identificação de um coletor em particular, normalmente começando com o coletor localizado mais próximo do ponto pivô;
- V<sub>i</sub> = volume coletado no i-ésimo coletor, mL;
- S<sub>i</sub> = distância do i-ésimo coletor ao ponto do pivô, m; e
- VMP = volume médio ponderado de água coletada, mL.

Calcula-se o VMP com a equação:

$$VMP = \frac{\sum_{i=1}^{n} V_i S_i}{\sum_{i=1}^{n} S_i}$$

Os volumes V<sub>i</sub> e VMP podem ser convertidos para lâminas L<sub>i</sub> e LMP (mm), respectivamente, multiplicando-se por 10 a divisão do volume em mL (cm<sup>3</sup>) pela área da seção de entrada do coletor em cm<sup>2</sup> (Ac =  $\pi$  D<sup>2</sup>/4; em que D é o diâmetro indicado da seção transversal do coletor).

Nas equações 1 e 2 pode-se optar por trabalhar com as lâminas diretamente, o que é conveniente quando se utilizam kits de campo em que se faz diretamente a leitura de lâmina para cada coletor. A lâmina relativa ao VMP é a **lâmina média ponderada** na área (LMP), informação fundamental no ensaio de campo e para o irrigante.

Informa-se nas normas técnicas que o CUR deve ser calculado para cada linha de coletores e que um coeficiente de uniformidade combinado dever ser calculado, utilizando os dados das linhas de coletores. No programa AvaPivo, para os casos em que mais de um alinhamento radial de coletores são utilizados, além do valor de CUR obtido com a Equação 1 aplicada a todos os valores, se faz também a determinação por alinhamento radial e a média dos coeficientes obtidos nos diferentes alinhamentos radiais. Nestes casos, observa-se tendência de que o valor do coeficiente de uniformidade radial obtido pela Equação 1 aplicada diretamente a todos os valores de todos os

2

alinhamentos radiais seja ligeiramente inferior ao da média dos valores de CUR obtidos para cada alinhamento radial de coletores.

Na norma ABNT NBR ISO 11545:2016 não se apresenta critérios para classificação de valores de CUR. Nesta norma, há uma recomendação de que se investigue lâminas aplicadas ao longo dos alinhamentos de coletores em que a diferença em relação à lâmina média ponderada (LMP) seja superior a 10% ou inferior a -10% da LMP.

Tem-se a seguinte classificação da uniformidade de distribuição de água, dada pela NBR 14244:1998:

- Menor que 80% Ruim
- 80% a 84% Regular
- 85 a 89% Boa
- Acima de 90% Muito boa

#### 5.3. Coeficiente de distribuição

O coeficiente de uniformidade de distribuição (CD) não é previsto nas normas, mas também tem sido empregado para avaliação da uniformidade de distribuição de água em trabalhos técnicocientíficos. Na norma ABNT NBR ISO 11545:2016, comenta-se que outros parâmetros de desempenho (além do CUR - Equação 1) podem ser empregados para caracterização da uniformidade de irrigação, devendo-se explicitar a equação utilizada. No AvaPivo, o CD é calculado aplicando-se o procedimento (Keller e Bliesner, 1990):

- a. Ranqueiam-se os valores de L<sub>i</sub> (lâminas obtidas em cada coletor, mm) em ordem crescente. Quando há mais de um raio, para mesmos valores de L<sub>i</sub> utiliza-se o segundo critério de classificação, também em ordem crescente, para a distância S<sub>i</sub> (distâncias ao centro da área).
- b. Seleciona-se o conjunto de valores de  $L_i$ , tal que a soma dos correspondentes valores de  $S_i$  seja igual a um quarto da soma de todos os valores de  $S_i$ . Somam-se os correspondentes valores do produto de  $S_iL_i$  ( $\Sigma S_iL_i$  no menor quartil).
- c. Aplica-se a equação:

$$CD = 100 \frac{\sum S_i L_i \text{ no menor quartil}}{LMP \sum S_i \text{ no menor quartil}} 3$$

No passo b, observa-se que é provável que não se consiga uma soma de valores de  $S_i$  igual a um quarto da soma de todos os valores de  $S_i$ . Neste caso, no aplicativo AvaPivo considera-se o conjunto cuja soma de valores de  $S_i$  seja o mais próximo, porém inferior, a um quarto da soma de todos os valores de  $S_i$ .

## 5.4. Área irrigada verificada no teste

Na guia 'Resultados', a área irrigada total verificada no teste (Ati) é apresentada em ha. A Ati é calculada pela somatória das áreas de influência de cada coletor. Há a possibilidade de que o espaçamento entre coletores não seja constante, por exemplo, para evitar o caminho de deslocamento de alguma torre do pivô, conforme ilustrado na Figura 31.

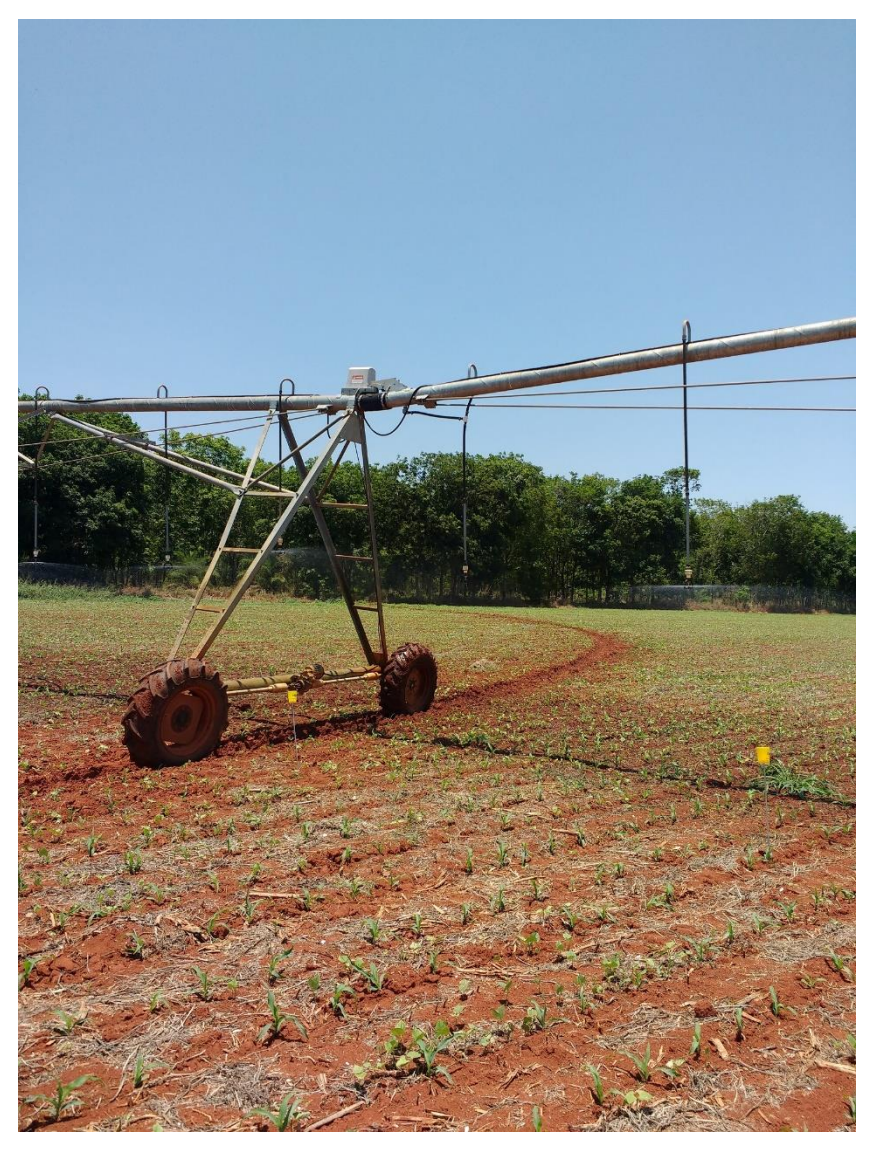

Figura 31. Coletor deslocado do caminho de torre de deslocamento de pivô central (foto em aula da disciplina Irrigação e Drenagem/Engenharia Agronômica/UFSJ, fazenda na região de Sete Lagoas, MG, 2019).

A área de influência para o coletor de ordem i é calculada por:

$$A_{i} = \pi \left( d_{post}^{2} - d_{ant}^{2} \right)$$

$$4$$

Em que:

• A<sub>i</sub> = área de influência do coletor de ordem i, m<sup>2</sup>;

- d<sub>post</sub> = distância do coletor i ao ponto pivô mais a metade do espaçamento entre o coletor i e o coletor posterior, em direção ao final da linha lateral, m.
- d<sub>ant</sub> = distância do coletor i ao ponto pivô menos a metade do espaçamento entre o coletor i e o coletor anterior, em direção ao ponto pivô, m.

Para o primeiro coletor, considera-se o parâmetro  $d_{ant}$  igual à distância do primeiro coletor ao ponto pivô menos a metade do espaçamento entre o primeiro coletor e o segundo coletor, m.

Para o último coletor, considera-se o parâmetro  $d_{post}$  igual à distância do último coletor ao ponto pivô mais a metade do espaçamento entre o penúltimo coletor e o último coletor, m.

Na guia 'Dados complementares' (Figura 10), no canto inferior direito, há campos em que o usuário pode estabelecer o mínimo d<sub>ant</sub> (limite de influência para o primeiro coletor em sentido ao ponto pivô) e o máximo d<sub>post</sub> (limite de influência para o ultimo coletor em sentido à borda da área irrigada) (Figura 32).

| Indicar limites para área irrigada |
|------------------------------------|
| Limite inferior (m): 14            |
| Limite superior (m): 221           |

Figura 32. Detalhe da guia 'Dados complementares' para entrada de dados (opcional) de mínimo  $d_{ant}$  e máximo  $d_{post}$ .

O limite inferior só será aplicado se for superior ao valor padrão de  $d_{ant}$  para o primeiro coletor e menor que a distância do primeiro coletor ao ponto pivô. O limite superior só será aplicado se for inferior ao valor padrão de  $d_{post}$  para o último coletor e maior que a distância do último coletor até o ponto pivô.

Caso o limite inferior seja superior à distância do coletor mais próximo ao ponto pivô, este limite será negligenciado nos cálculos. Caso o limite superior seja inferior à distância do coletor mais distante ao ponto pivô, este limite será negligenciado nos cálculos.

#### 5.5. Eficiência de distribuição

A eficiência de distribuição, ED (%), é a relação entre a lâmina mínima aplicada na área adequadamente irrigada e a lâmina média total aplicada (Bernardo et al., 2008), isto é, a lâmina média ponderada (LMP) para irrigação por pivô central. Considerando que a área adequadamente irrigada é aquela que recebe lâmina igual ou maior que a irrigação real necessária (IRN), a ED é obtida por:

$$ED = \frac{IRN}{LMP} 100$$
5

A ED indica, indiretamente, as perdas por percolação (quantidade de água deslocada para baixo da zona radicular). Caso a IRN venha a ser superior à LMP, considera-se a ED igual a 100%. Quanto maior a ED, menor será a perda de água por percolação.

#### 5.6. Volume aplicado na área

O volume de água aplicado na área irrigada (Vapl) é calculado multiplicando-se os dados de vazão de entrada na linha lateral (m<sup>3</sup> h<sup>-1</sup>) pelo tempo para completar a volta (h), informados na guia 'Dados complementares''. O produto destes dois dados é multiplicado por 1000 para fornecer o valor de Vapl em litros (L).

A obtenção da vazão de entrada na linha lateral requer a utilização de medidores de vazão, o que pode não estar disponível para os ensaios de campo. Sugere-se a utilização de, pelo menos, valores aproximados, com base no conhecimento do equipamento de bombeamento, para se registrar na avaliação. É relevante que a forma de medição ou estimativa da vazão conste no relatório de avaliação a irrigação.

#### 5.7. Lâmina aplicada na área

Calcula-se a lâmina aplicada na área (Lapl, mm) pela expressão:

$$Lapl = \frac{Vapl}{Ati}$$

Em que:

- Vapl = volume aplicado na área, L; e
- Ati = área total irrigada, m<sup>2</sup>.

A Lapl é a lâmina bruta, obtida dividindo-se o volume de água utilizado na irrigação pela área total irrigada, não devendo ser confundida com a lâmina média ponderada (LMP), que se refere à lâmina que atinge a superfície vegetada, descontadas perdas por evaporação e arraste pelo vento.

#### 5.8. Eficiência de aplicação em potencial e eficiência de aplicação

A eficiência de aplicação em potencial (EAp), verificada no teste, é calculada pela expressão:

$$EAp = \frac{LMP}{Lapl} *100$$
 7

A EAp refere-se indiretamente às perdas por evaporação e arraste pelo vento. Quanto maior a EAp, menores serão as perdas por evaporação e arraste pelo vento.

Para calcular a eficiência de aplicação (EA, %), que é a **eficiência de irrigação** observada no teste, considera-se as perdas por percolação e evaporação, respectivamente, tratadas na ED e EAp. Assim, a EA é obtida por:

$$EA = \frac{ED}{100} \frac{EAp}{100} 100$$
 8

Os valores de ED, EAp e EA são apresentados no guia 'Resultados' (Figura 20).

## 5.9. Porcentagem de área adequadamente irrigada

A rotina 'pAirrigada2()' foi escrita para obtenção da porcentagem de área adequadamente irrigada (Padeq, %) observada no teste, que se refere à porcentagem da área que recebe uma lâmina igual ou superior à irrigação real necessária (Bernardo et al., 2008).

Os resultados deste processamento são apresentados nas guias 'Gráfico para porcentagem da área' (Figura 18) e 'Resultados' (Figura 20). Na primeira dessas guias, além do valor de Padeq, apresenta-se o gráfico de distribuições de lâminas em percentagens da área irrigada (Figura 19).

O procedimento escrito na rotina 'pAirrigada()' envolve as seguintes etapas:

- Organizar em ordem decrescente os valores das lâminas L<sub>i</sub> coletadas, com correspondentes valores das distâncias dos coletores ao centro (S<sub>i</sub>);
- Para cada coletor, calcula-se a área de influência (Item 5.4) e a percentagem em relação à área irrigada total verificada no teste (Ati);
- Calcula-se a porcentagem de área acumulada para as lâminas L<sub>i</sub> organizadas em ordem decrescente;
- Caso haja empates em valores de L<sub>i</sub>, o segundo critério é o valor da área de influência de cada coletor, em ordem decrescente.
- Identifica-se na lista em ordem decrescente os valores de L<sub>i</sub> imediatamente superior e inferior à irrigação real necessária (IRN); e
- Obtém-se a Padeq por interpolação linear a partir destes valores.

## 6. LITERATURA CITADA

ABNT NBR ISO 11545:2016. Equipamentos de irrigação agrícola - Máquinas de irrigação pivô central e linear móvel, equipadas com sprayers ou aspersores - Determinação da uniformidade de distribuição de água. Associação Brasileira de Normas Técnicas.

ALLEN, R. G.; PEREIRA, L. S.; RAES, D.; SMITH, M. Crop evapotranspiration: Guidelines for computing crop water requirements. Rome: FAO, 1998. 300 p. (FAO – Irrigation and Drainage Paper, 56).

ASAE S436.1. Test Procedure for Determining the Uniformity of Water Distribution of Center Pivot and Lateral Move Irrigation Machines Equipped with Spray or Sprinkler Nozzles. American Society of Agricultural Engineers. Approved MAY 1989; reaffirmed SEP 1992; revision approved OCT 1997; reaffirmed MAR 2001 by American National Standards Institute.

BERNARDO, S.; SOARES, A. A.; MANTOVANI, E.C. Manual de Irrigação. 8.ed. Viçosa: UFV, 2008. 625p.

KELLER, J.; BLIESNER, R. D. Sprinkle and trickle irrigation. New York: Van Nostrand Reinhold, 1990. 652p.

ISO 11545:2009. Agricultural irrigation equipment - Centre-pivot and moving lateral irrigation machines with sprayer or sprinkler nozzles - Determination of uniformity of water distribution. International Organization for Standardization.

NBR 14244:1998. Equipamentos de irrigação mecanizada - Pivô central e lateral móvel providos de emissores fixos ou rotativos - Determinação da uniformidade de distribuição de água. Associação Brasileira de Normas Técnicas.

## 7. LISTA DE FIGURAS

| Figura 1. Interface de abertura do programa AvaPivo2                                                                                                    |
|----------------------------------------------------------------------------------------------------|
| Figura 2. Componentes do Menu do programa AvaPivo3                                                                                                    |
| Figura 3. Formulário com informações sobre o desenvolvimento do programa AvaPivo3                                                                                                    |
| Figura 4. Guia 'Inicial' com planilha vazia                                                                                                    |
| Figura 5. Guia 'Inicial' com entrada de dados realizada                                                                                                    |
| Figura 6. Detalhe da guia 'Inicial' indicando-se os campos, o nome e o caminho do arquivo de dados aberto ou salvo                                                                                                    |
| Figura 7. Detalhe da guia 'Inicial' indicando-se os campos e botões para criação de tabela, para entrada de dados e para salvamento da tabela (salva apenas os dados da tabela)                                                                                                    |
| Figura 8. Configuração de arquivo texto para entrada de dados na tabela                                                                                                    |
| Figura 9. Detalhe da guia 'Inicial' apontando-se os campos para indicar a unidade dos registros nos coletores (mm ou mL) e, caso os dados estejam em mL, ou seja, volume, indicar diâmetro seção transversal do coletor para cálculo da área transversal                                                                                                    |
| Figura 10. Guia 'Dados complementares' com entrada de dados7                                                                                                    |
| Figura 11. Detalhe na guia 'Dados complementares' com dados do equipamento8                                                                                                    |
| Figura 12. Detalhe na guia 'Dados complementares' com descrição de informações sobre o teste8                                                                                                    |
| Figura 13. Detalhe na guia 'Dados complementares' com dados do teste                                                                                                    |
| Figura 14. Guia 'Gráfico para distribuição ao longo do(s) raio(s)' com gráfico de distribuição para três raios avaliados                                                                                                    |
| Figura 15. Guia 'Gráfico para distribuição ao longo do(s) raio(s)' com gráfico de distribuição de volumes coletados para três raios, com apresentação de rótulos                                                                                                    |
| Figura 16 Menu non un e formulário para configuração do gráfico, acessado clicando-se com o                                                                                                    |
| botão direito do mouse sobre o gráfico                                                                                                    |
| botão direito do mouse sobre o gráfico                                                                                                    |
| botão direito do mouse sobre o gráfico                                                                                                    |
| botão direito do mouse sobre o gráfico                                                                                                    |
| Figura 10. Ment pop up e formulario para comiguração do graneo, acessado cheando-se com o botão direito do mouse sobre o gráfico.       11         Figura 17. Exemplo de utilização do recurso zoom no gráfico.       11         Figura 18. Guia 'Gráfico para porcentagem de área', apresentando gráfico e tabela de lâmina versus porcentagem de área irrigada.       12         Figura 19. Uso da ferramenta de zoom (A e B) e restabelecimento da escala original (C e D) do gráfico apresentado na guia 'Gráfico para porcentagem de área'.       13         Figura 20. Guia 'Resultados' para uma análise com apenas um raio (alinhamento radial de coletores no campo) avaliado.       14                                                                                                    |
| Figura 10. Friend pop up e formulario para comiguração do gráfico, accessado cheando-se com o botão direito do mouse sobre o gráfico.       11         Figura 17. Exemplo de utilização do recurso zoom no gráfico.       11         Figura 18. Guia 'Gráfico para porcentagem de área', apresentando gráfico e tabela de lâmina versus porcentagem de área irrigada.       12         Figura 19. Uso da ferramenta de zoom (A e B) e restabelecimento da escala original (C e D) do gráfico apresentado na guia 'Gráfico para porcentagem de área'.       13         Figura 20. Guia 'Resultados' para uma análise com apenas um raio (alinhamento radial de coletores no campo) avaliado.       14         Figura 21. Guia 'Resultados' para uma análise com quatro raios (alinhamento radial de coletores no campo) avaliados.       14 |

Figura 23. Acessando o executável AvaPivo 2024-v01.jar a partir do Explorador de Arquivos do Windows, na pasta gerada após a descompactação do arquivo AvaPivo 2024\_v01.zip......16 Figura 25. Abertura de arquivo de dados para preenchimento da tabela......19 Figura 26. Guia 'Inicial' após abertura de arquivo de dados para a tabela......20 Figura 27. Guia 'Gráfico para distribuição ao longo do(s) raio(s)' disponibilizada após o carregamento de tabela com arquivo de exemplo \*.txt (OBS: o termo raio se refere ao alinhamento Figura 28. Disposição de coletores no campo para determinação da uniformidade de distribuição de água em pivô central (foto em aula da disciplina Irrigação e Drenagem/Engenharia Figura 29. Disposição de coletores no campo para determinação da uniformidade de distribuição de água em pivô central (foto de Adriane Duarte Coelho em aula da disciplina Irrigação e Drenagem/Engenharia Agronômica/UFSJ, na Embrapa Milho e Sorgo, 2016)......23 Figura 30. Disposição de coletores no campo para determinação da uniformidade de distribuição de água em pivô central (foto em aula da disciplina Irrigação e Drenagem/Engenharia Figura 31. Coletor deslocado do caminho de torre de deslocamento de pivô central (foto em aula da disciplina Irrigação e Drenagem/Engenharia Agronômica/UFSJ, fazenda na região de Sete Lagoas, Figura 32. Detalhe da guia 'Dados complementares' para entrada de dados (opcional) de mínimo